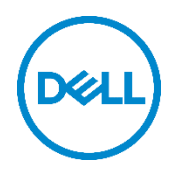

# Dell Data Protection | Endpoint Security Suite Enterprise for VDI with VMware

Deployment and configuration runbook

Dell Engineering January 2017

## Revisions

| Date         | Description                      |
|--------------|----------------------------------|
| August 2016  | Initial release                  |
| January 2017 | Added non-persistent VDI support |

THIS WHITE PAPER IS FOR INFORMATIONAL PURPOSES ONLY, AND MAY CONTAIN TYPOGRAPHICAL ERRORS AND TECHNICAL INACCURACIES. THE CONTENT IS PROVIDED AS IS, WITHOUT EXPRESS OR IMPLIED WARRANTIES OF ANY KIND. Copyright © 2016-2017 Dell Inc. All rights reserved. Dell and the Dell logo are trademarks of Dell Inc. in the United States and/or other jurisdictions. All other marks and names mentioned herein may be trademarks of their respective companies.

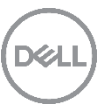

## Table of contents

| Re | visions | <u>.</u>                                      | 2  |
|----|---------|-----------------------------------------------|----|
| 1  | Introd  | luction                                       | 5  |
|    | 1.1     | Purpose                                       | 5  |
|    | 1.2     | Scope                                         | 5  |
|    | 1.3     | Configuration prerequisites                   | 5  |
| 2  | Soluti  | ion architecture overview                     | 6  |
|    | 2.1     | Introduction                                  | 6  |
|    | 2.2     | Endpoint Security Suite Enterprise overview   | 6  |
|    | 2.3     | Dell Enterprise Server or VE Architecture     | 7  |
| 3  | Hardv   | ware Components                               | 9  |
|    | 3.1     | Network                                       | 9  |
|    | 3.1.1   | Dell Networking S4048 (10Gb ToR switch)       | 9  |
|    | 3.2     | Server                                        | 9  |
|    | 3.2.1   | Dell PowerEdge R730                           | 9  |
|    | 3.2.2   | Architecture overview                         | 9  |
| 4  | Softw   | are components                                | 12 |
|    | 4.1     | Software inventory                            | 12 |
|    | 4.1.1   | Server OS                                     | 12 |
|    | 4.1.2   | Horizon                                       | 13 |
|    | 4.1.3   | Virtual Center                                | 13 |
|    | 4.1.4   | Horizon Administrator                         | 13 |
|    | 4.1.5   | Microsoft SQL Server                          | 13 |
|    | 4.1.6   | Endpoint Security Suite Enterprise            | 13 |
|    | 4.1.7   | Virtual Edition                               | 13 |
|    | 4.1.8   | Dell Data Protection Suite                    | 13 |
|    | 4.1.9   | Certificates                                  | 14 |
|    | 4.2     | Dell Enterprise Server installation           | 14 |
|    | 4.2.1   | Installation                                  | 14 |
|    | 4.3     | Virtual Edition                               | 25 |
|    | 4.3.1   | Installation                                  | 25 |
|    | 4.3.2   | VE Configuration                              | 29 |
| 5  | Client  | t Installation (Persistent or Non-Persistent) | 38 |
|    |         |                                               |    |

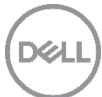

|   | 5.1   | VMware View Agent                                                              | 38 |
|---|-------|--------------------------------------------------------------------------------|----|
|   | 5.2   | Advanced Threat Prevention (ATP) Install                                       | 43 |
|   | 5.3   | Policy-Based Encryption (PBE) Install                                          | 43 |
|   | 5.4   | System Data Encryption (SDE)                                                   | 44 |
|   | 5.5   | Removable Media Encryption (EMS) Install                                       | 44 |
|   | 5.6   | Authentication                                                                 | 45 |
|   | 5.7   | Endpoint Security Suite Enterprise Install                                     | 45 |
|   | 5.7.1 | Client Install                                                                 | 45 |
|   | 5.7.2 | Client manual and silent installation                                          | 50 |
|   | 5.7.3 | Create registry entries for VDI awareness                                      | 51 |
|   | 5.7.4 | Recomposing or updating VDI pools                                              | 52 |
| 6 | Endpo | pint Security Suite Enterprise Management Console                              | 53 |
|   | 6.1   | Remote Management Console                                                      | 53 |
|   | 6.1.1 | Browser Language                                                               | 53 |
|   | 6.1.2 | Domain configuration                                                           | 56 |
|   | 6.1.3 | Licenses                                                                       | 58 |
|   | 6.2   | Policy configuration                                                           | 59 |
|   | 6.2.1 | ATP policy configuration                                                       | 59 |
|   | 6.2.2 | ATP client verification                                                        | 62 |
|   | 6.2.3 | Policy-Based Encryption Configuration                                          | 63 |
|   | 6.2.4 | Policy-Based Encryption Client Verification                                    | 65 |
|   | 6.2.5 | EMS Policy Configuration                                                       | 67 |
| A | Apper | ndix                                                                           | 72 |
|   | A.1   | List of features supported by Endpoint Security Suite Enterprise               | 72 |
|   | A.2   | Prevent Master Image Activation prior to deployment or pool update (Recompose) | 72 |
|   | A.3   | Recommended VDI policies                                                       | 74 |
|   | A.4   | DDP Resources                                                                  | 74 |
|   |       |                                                                                |    |

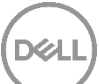

## 1 Introduction

## 1.1 Purpose

This document addresses the configuration and implementation considerations for the key components required to deliver Advanced Threat Prevention, Policy-Based Encryption and Removable Media Encryption in a VMware <u>persistent</u> or <u>non-persistent</u> Virtual Desktop Infrastructure (VDI) environment.

## 1.2 Scope

Relative to delivering the virtual desktop environment, the objectives of this document are to:

- Provide a configuration document for the setup of Endpoint Security Suite Enterprise in a VDI environment.
- Configuration of Advanced Threat Prevention.
- Configuration of Removable Media Encryption.
- Configuration of Policy-Based Encryption.

## 1.3 Configuration prerequisites

This lists the prerequisites needed:

- VMware Environment. See Section 4 for more details.
- Microsoft SQL Server available. See Section 4 for more details.
- Virtual Machine (VM) running Microsoft Server 2012 R2 for management.
- .Net Framework 3.5
- Endpoint Security Suite Enterprise and Dell Data Protection Server documentation located with the downloaded zip files.
- CALS make sure that you have client access licenses for the Endpoint Security Suite Enterprise available. This does not cover VMware, Microsoft or application licenses requirements.

Note: For Endpoint Security Suite Enterprise CALS, contact Dell Sales Team or ProSupport for assistance.

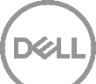

## 2 Solution architecture overview

## 2.1 Introduction

Endpoint Security Suite Enterprise and Dell Enterprise Server or Virtual Edition (VE) software delivers an outof-the-box Advanced Threat Prevention (ATP), Policy-Based Encryption (PBE) and Removable Media Encryption (EMS) solution for virtual desktops that provide antivirus and encryption that other solution may not be able to offer. The Endpoint Security Suite Enterprise and Dell Server software is a turnkey solution that comes ready to integrate into your VMware VDI environment. The Endpoint Security Suite Enterprise and Dell Server unique architecture allows enterprises to protect their environment from endpoints to virtual desktops and physical machines with a simple path to enterprise protection.

## 2.2 Endpoint Security Suite Enterprise overview

Endpoint Security Suite Enterprise is to be configured in the VMware environment, which is outlined below. Dell Enterprise Server or VE includes the subcomponents shown below with a brief description of each.

References to Endpoint Security Suite Enterprise includes Dell Enterprise Server or VE unless specifically called out in this document.

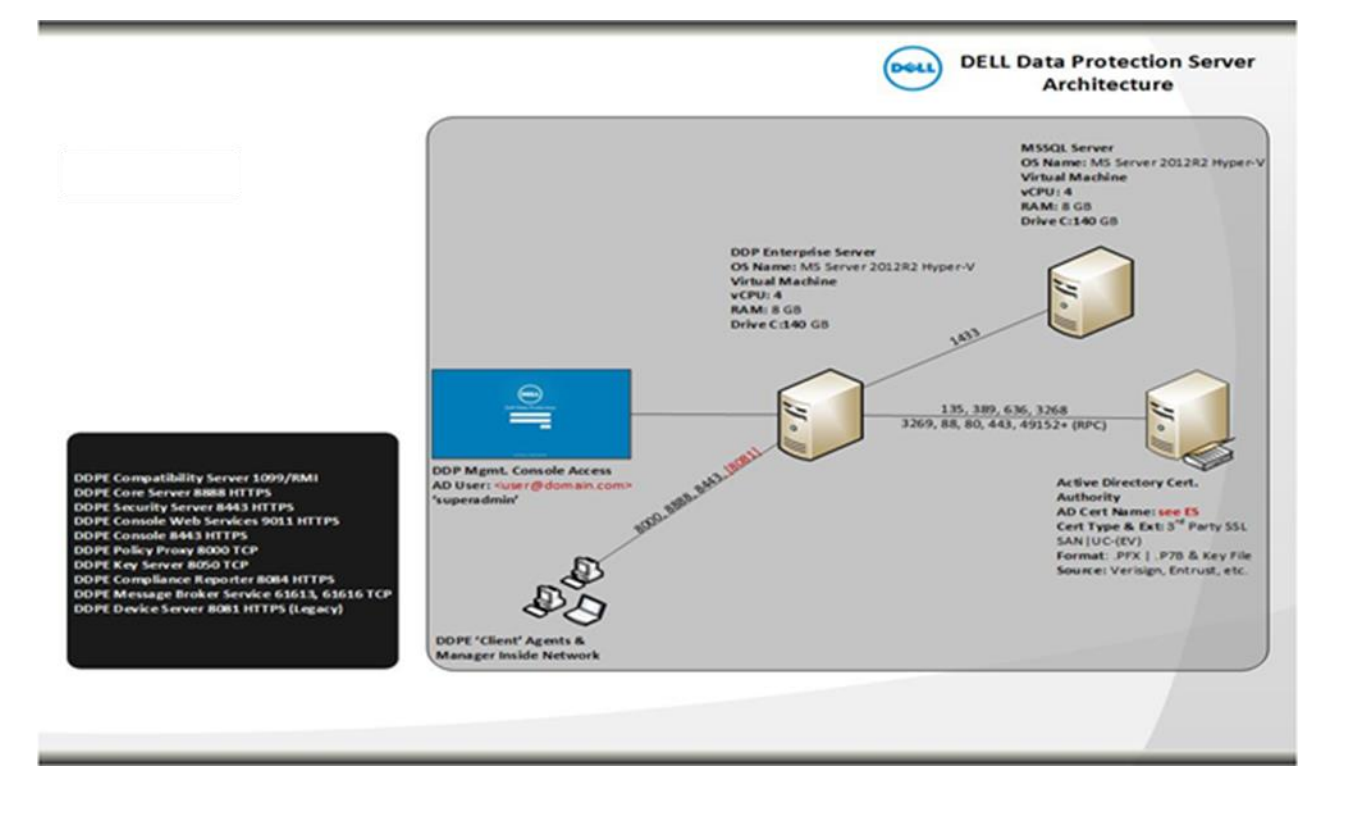

#### **Dell Enterprise Server Architecture**

6

- DDP Remote Management Console: This is where the administrator will configure security policies and domain settings for the environment.
- Dell Enterprise Server: Refer to section 2.3 for component breakdown of the DDP Server.
- Active Directory: Domain management.
- Microsoft SQL Server: Database used by Dell Enterprise Server.
- Certificate Authority: Handling of certificates in the domain environment.
- DDPE 'Client Agents: Encryption and Endpoint Security Suite Enterprise client software is installed in VDI environment providing the Encryption client and Advanced Threat Prevention agent.

#### **VE Server Architecture**

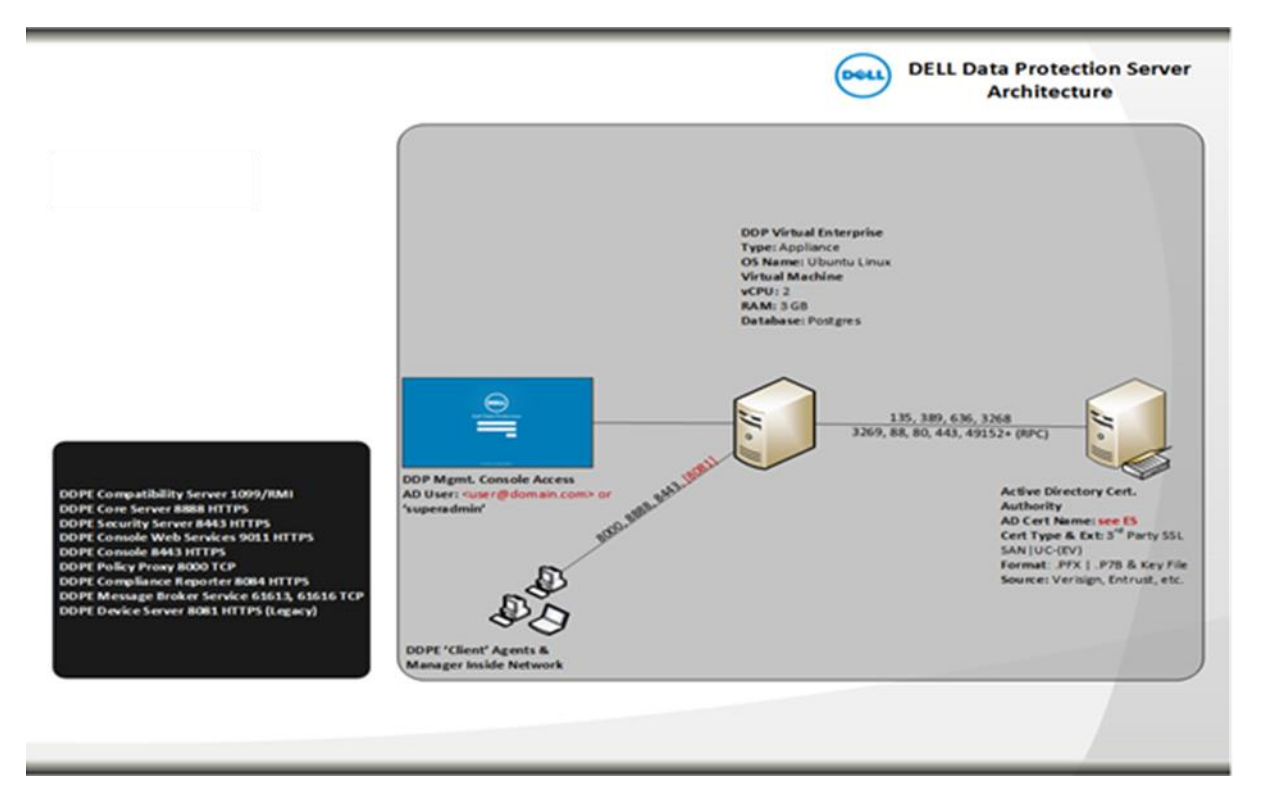

- DDP Remote Management Console: This is where the administrator will configure security policies and domain settings for the environment.
- DDP Enterprise Server: Refer to section 2.3 for component breakdown of the DDP Server.
- Active Directory (AD): Domain management.
- Certificate Authority: Handling of certificates in the domain environment.
- DDPE Client Agents: Encryption and Endpoint Security Suite Enterprise client software is installed in VDI environment.

## 2.3 Dell Enterprise Server or VE Architecture

This is the actual back-end Dell Server installation. There are two types of server architectures for VMware environments: VE (virtual edition) which is an appliance solution or EE (enterprise edition) which is a Windows Server based solution. Both DDP servers are made up of the following components.

- Compliance Reporter Provides an extensive view of the environment for auditing and compliance reporting.
- Core Server Used for policy and license management as well as providing updates and registration.
- Key Server (Dell Enterprise Server only) Service that negotiates, authenticates, and encrypts client connection using Kerberos API's. Requires SQL database to access the key data.
- Security Server Communicates with Policy Proxy. Provides the mechanism for controlling commands and communication with Active Directory, which is used as an authentication source. Provides authentication, including identity validation for authentication into the Remote Management Console.
- Compatibility Server A service for managing the enterprise architecture. Collects and stores initial inventory data during activation and policy data during migrations. Processes data based on user groups in this service.
- Device Server Supports activations and password recovery.
- Message Broker Handles communication between the services of the Dell Server. Stages policy information created by the Compatibility Server for policy proxy queuing.
- Policy Proxy Provides a network based communication path to deliver DDP policy updates and inventory updates.
- Server Configuration Tool (Dell Enterprise Server only) Configures database communication with the Core Server and Compatibility Server/ Security Server. Used to initialize the database upon installation or to migrate the database to a newer schema. Used to control Dell Services.

8

## 3 Hardware Components

## 3.1 Network

The following sections contain the core network components for Endpoint Security Suite Enterprise.

## 3.1.1 Dell Networking S4048 (10Gb ToR switch)

Optimize your network for virtualization with a high-density, ultra-low-latency ToR switch that features 48 x 10GbE SFP+ and 6 x 40GbE ports (or 72 x 10GbE ports in breakout mode) and up to 720Gbps performance. The S4048-ON also supports ONIE for zero-touch installation of alternate network operating systems. For BaseT connectivity, the S4048T model is available.

### 3.2 Server

The following sections contain the core Dell Server components for Endpoint Security Suite Enterprise.

### 3.2.1 Dell PowerEdge R730

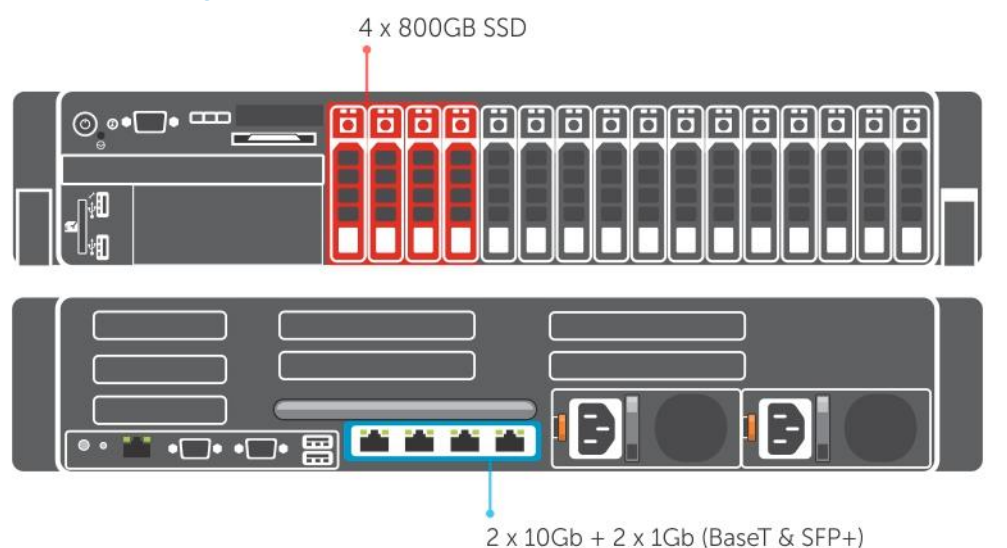

The Dell PowerEdge R730 is a 2U platform with a broad range of configuration options. The server comes equipped with dual CPUs, 10 to 20 cores, and up to 384GB of high-performance RAM by default. A minimum of four disks is required in the compute host, 4 x SSD for (Tier1). The PERC H730P is configured as a RAID 1+0 configuration connecting to the SSDs. Each platform can be outfitted with SFP+ or BaseT NICs. Refer to the next section for more specification on the architecture needed and break down of the server configurations.

### 3.2.2 Architecture overview

This outlines the architecture overview of the Endpoint Security Suite Enterprise environment.

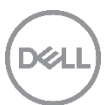

Separate Management and Compute Configuration.

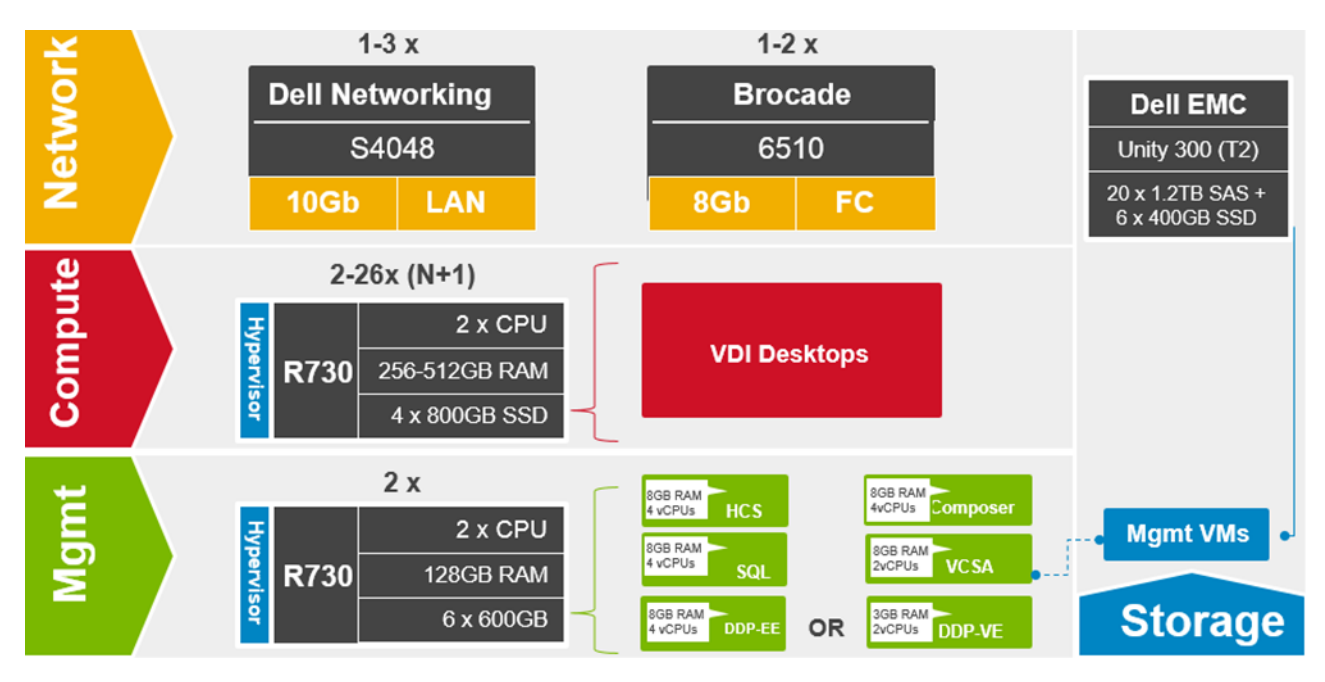

In this environment we have separate management and compute nodes configured.

Compute Node: Only has VDI desktops hosted on it.

Management Node: Only has management VMs hosted on it.

See the table below for the breakdown of the management VMs for the environment and their configurations, this covers both configurations outline here.

Combined management and compute.

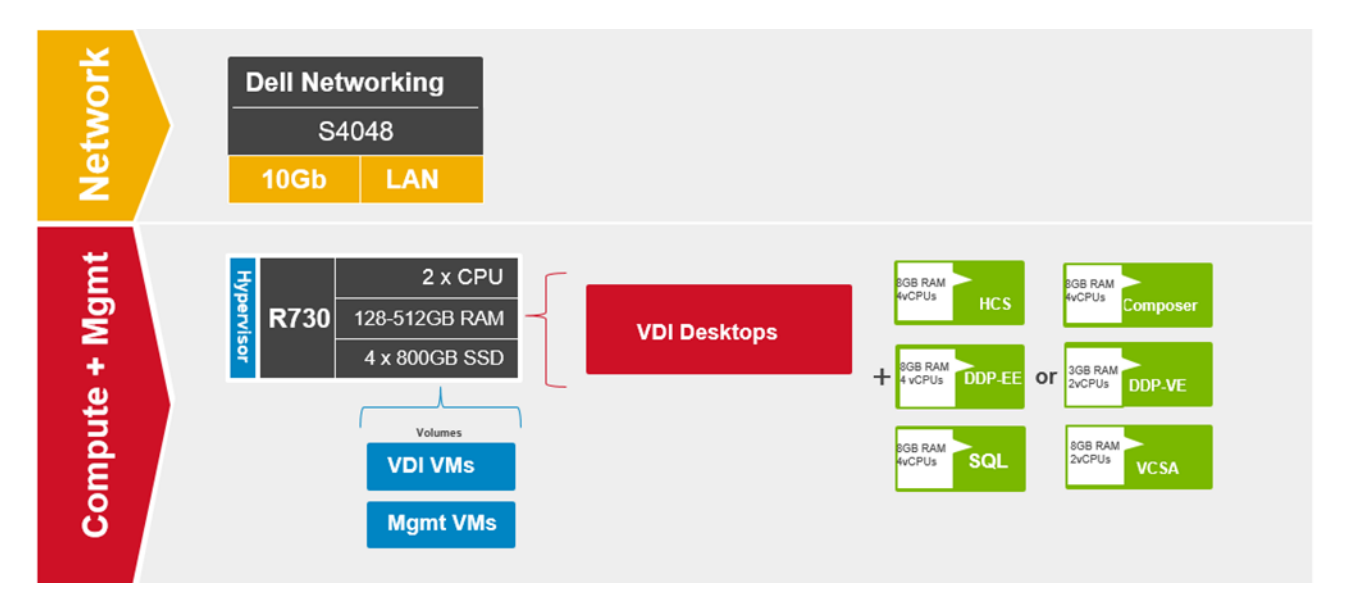

All the management VMs are place on a single node with the VDI desktops.

Management VMs configurations.

| Role                   | vCPU | RAM (GB) | NIC | OS vDisk (GB) |
|------------------------|------|----------|-----|---------------|
| Horizon                | 4    | 8        | 1   | 140           |
| Virtual Center         | 2    | 8        | 1   | 146           |
| Composer               | 4    | 8        | 1   | 140           |
| MSSQL 2014             | 4    | 8        | 1   | 140           |
| Dell Enterprise Server | 4    | 8        | 1   | 140           |
| VE                     | 2    | 3        | 1   | 140           |
| TOTALS                 | 20   | 43       | 6   | 846           |

Note Dell does not recommend running both Dell Enterprise Server and VE together, either configure one or the other.

Note: VE and VCSA (VMware vCenter Server Appliance) are appliances and disk sizes are approximates.

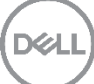

## 4 Software components

## 4.1 Software inventory

This details the installation of the Endpoint Security Suite Enterprise software and dependencies in the environment. There are a number of components that make up the Endpoint Security Suite Enterprise software and these will be outlined below and their function.

| Software                   | Description                        | Version       |
|----------------------------|------------------------------------|---------------|
| Server OS                  | VMware ESXi                        | 6 update 2a   |
| Horizon                    | VMware Horizon                     | 7.0.1         |
| Virtual Center             | VMware Appliance (VCSA)            | 6.0.0         |
| Composer                   | VMware Horizon Composer            | 7.0.1         |
| MSSQL                      | Microsoft SQL Server               | 2014 Std. Ed. |
| Dell Enterprise Server     | Enterprise Server                  | 9.6           |
| VE                         | Virtual Edition                    | 9.6           |
| Dell Data Protection Suite | Endpoint Security Suite Enterprise | 1.3           |
| Certificates               | Certificates                       | OS supported. |
| Client OS                  | Windows 10 Enterprise              | Win 10        |

Note: Client OS validation was done on the latest version of Windows operating system, Win 10. Please refer to Vendor documentation for supported OS level, and DDP documentation for supported Endpoint Security Suite Enterprise for supported versions of OS.

### 4.1.1 Server OS

This is the operating system installed on the Host machines, which includes the installation of the Hypervisor, ESXi used for virtualization where applicable, i.e. on a physical host.

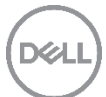

Note: Experience with the installation of VMware ESXi is assumed and therefore not covered in this document.

#### 4.1.2 Horizon

Horizon is used to provision VDI desktops, manage and give entitlements to users, who require these resources.

Note: Experience with the installation of Horizon is assumed and therefore not covered in this document.

#### 4.1.3 Virtual Center

This is the appliance version of VMware Virtual Center (VCSA), and is used to manage a VMWare environment.

Note: Experience with the installation of VMware Virtual Center is assumed and therefore not covered in this document.

#### 4.1.4 Horizon Administrator

This allows administrator to create pools, manage resources for VDI sessions.

Note: Experience with the installation of VMware Horizon Connection Server and Composer is assumed and therefore not covered in this document.

#### 4.1.5 Microsoft SQL Server

This is the database software that the Endpoint Security Suite Enterprise will use to update and query and track the Endpoint Security Suite Enterprise environment.

Note: Experience with the installation of Microsoft SQL Server is assumed and therefore not covered in this document.

#### 4.1.6 Endpoint Security Suite Enterprise

Endpoint Security Suite Enterprise is to be configured in the environment. See section 2.3 Endpoint Security Suite Enterprise Architecture for breakdown of the various components.

### 4.1.7 Virtual Edition

This is the VE which is to be configured in the environment. See section 2.3 for breakdown of the various components.

#### 4.1.8 Dell Data Protection Suite

This is the Dell Data Protection Suite that is installed onto Clients (VDI VM's).

#### 4.1.9 Certificates

Creation of signed certificates are beyond the scope of this document the only certificates implemented are self-signed certs.

Note: Experience with certificates is assumed and therefore not covered in this document.

## 4.2 Dell Enterprise Server installation

### 4.2.1 Installation

This section deals with the Server installation. Please refer to documentation in the extracted file location for further reference.

Copy DDP-Enterprise-Server-9.6.0.xxx.zip and extract to local system. This may take a while.

Copy the **extractedLocation\EnterpriseServerInstallKey.ini** file from the extracted file location to C:\Windows

Navigate to:

#### extractedLocation\DDP-Enterprise-Server-9.6.xxx\Dell\EnterpriseServer\x64

1. Install

| File Home Shar                                                                                   | e View                                                                                                    | Manage                                                                                                    |                                                                                                    |                                                                                                    | ~                                                                                            |   |
|--------------------------------------------------------------------------------------------------|----------------------------------------------------------------------------------------------------|----------------------------------------------------------------------------------------------------|----------------------------------------------------------------------------------------------------|----------------------------------------------------------------------------------------------------|----------------------------------------------------------------------------------------------|---|
| 🖻 💿 🕶 🕇 👪 « I                                                                                    | installers 🕨 Ente                                                                                                    | rprise Server 🕨 x64 🕨                                                                                                    | ~ 0                                                                                                    | , Search x64                                                                                                    |                                                                                              | ρ |
| <ul> <li>★ Favorites</li> <li>■ Desktop</li> <li>▲ Downloads</li> <li>▲ Recent places</li> </ul> | Name<br>0x040c<br>0x040c<br>0x0407<br>0x0409<br>0x0409                                                                                                    |                                                                                                    | Date modified<br>22/06/2010 14:35<br>16/03/2012 14:50<br>23/03/2010 16:44<br>22/06/2010 14:37                                                                           | Type<br>Configuration Sett<br>Configuration sett<br>Configuration sett<br>Configuration sett                                                         | Size<br>26 KB<br>26 KB<br>26 KB<br>22 KB<br>25 KB                                            |   |
| 🌉 This PC                                                                                        | a) Oxf                                                                                                    | Open                                                                                                    | 6/03/2012 12:55                                                                                                    | Configuration sett                                                                                                    | 15 KB                                                                                        |   |
| 🗣 Network                                                                                        | Oxe      Oxe     Oxe | Run as administrator<br>Troubleshoot compatibility<br>Pin to Start<br>Share with<br>Restore previous versions<br>Send to<br>Cut<br>Copy<br>Paste | 2/04/2012 14:44<br>2/06/2010 14:40<br>2/06/2010 14:41<br>9/01/2016 16:29<br>9/01/2016 16:29<br>9/01/2016 16:29<br>9/01/2016 16:29<br>9/01/2016 16:29<br>9/01/2016 16:29 | Configuration sett<br>Configuration sett<br>MST File<br>MST File<br>MST File<br>MST File<br>MST File<br>MST File<br>MST File<br>MST File<br>MST File | 14 KB<br>24 KB<br>25 KB<br>192 KB<br>32 KB<br>184 KB<br>188 KB<br>184 KB<br>284 KB<br>284 KB |   |
|                                                                                                  | 20<br>20<br>AL                                                                                                    | Create shortcut<br>Delete<br>Rename                                                                                                    | 9/01/2016 16:29<br>9/01/2016 16:29<br>9/01/2016 16:28                                                                                                    | MST File<br>MST File<br>Setup Information                                                                                                    | 180 KB<br>180 KB<br>1 KB                                                                     |   |
|                                                                                                  | Setup                                                                                                    | Properties                                                                                                    | 9/01/2016 16:29<br>9/01/2016 16:30                                                                                                    | Windows Installer<br>Application                                                                                                    | 19,490 KB<br>74,283 KB                                                                       |   |

Right click Setup.exe.

Select Run as administrator from menu.

2. Install Wizard

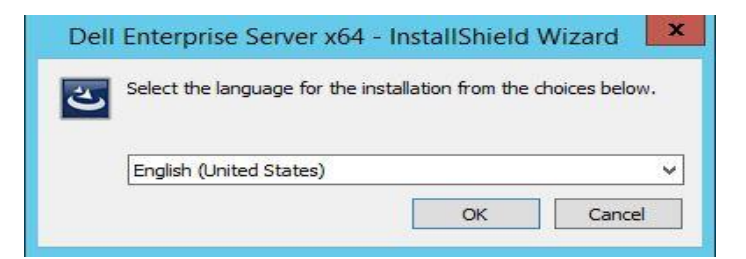

Select the language for installation.

Click OK.

3. Dependencies

|            | Dell Enterprise Server x64 - InstallShield Wizard                                                                                                |
|------------|----------------------------------------------------------------------------------------------------|
| <b>చ</b> ి | ell Enterprise Server x64 requires the following items to be installed on your computer.<br>lick Install to begin installing these requirements. |
| Status     | Requirement                                                                                                    |
| Pending    | Microsoft Visual C++ 2013 Redistributable Package (x64) Pgsql                                                                                    |
| Pending    | Microsoft Visual C++ 2010 SP1 Redistributable Package (x64)                                                                                      |
| Pending    | Microsoft SQL Server 2012 Native Client (x64)                                                                                                    |
|            |                                                                                                    |
|            |                                                                                                    |
|            |                                                                                                    |
|            |                                                                                                    |
|            |                                                                                                    |
|            |                                                                                                    |
|            |                                                                                                    |
|            | Install Cancel                                                                                                    |
|            |                                                                                                    |

Dependencies that are required will be listed for installation.

Click Install, wait for components to install this may take a while to run.

4. Welcome

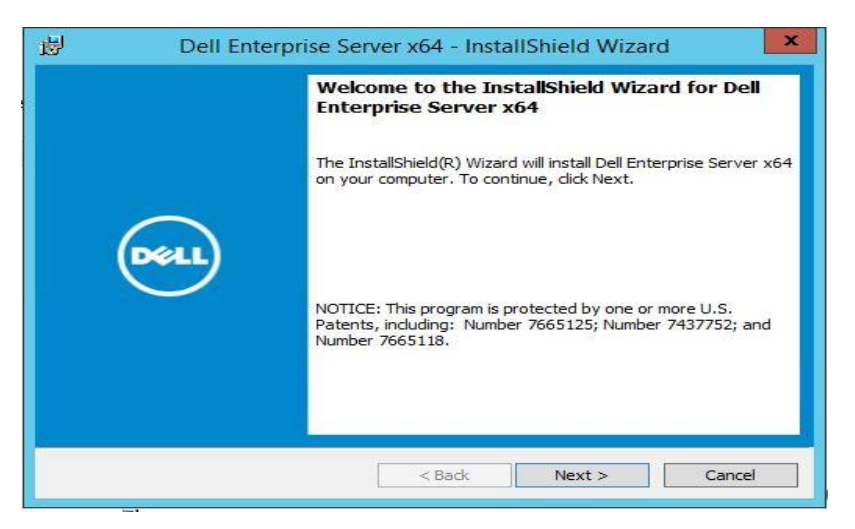

Welcome wizard that will guide you through the installation process. Click Next.

5. License Agreement

|                                              | DELL END                                                                                                    | USER LICENSE                                                                                                    |                                                                                                    | IT - TYPE A                                                                                                    |                                                                                            |  |
|----------------------------------------------|----------------------------------------------------------------------------------------------------|----------------------------------------------------------------------------------------------------|----------------------------------------------------------------------------------------------------|----------------------------------------------------------------------------------------------------|--------------------------------------------------------------------------------------------|--|
| THIS<br>ENT<br>GLO<br>WO<br>WH<br>COL<br>MAT | IS A LEGAL AGREEME<br>TY) AND DELL PRODU<br>BAL B.V. (SINGAPORE<br>RLDWIDE SUBSIDIARI<br>CH GOVERNS YOUR U<br>LECTIVELY THE SOFTW<br>FRIALS, ONLINE OR EI<br>REOF, TO WHICH THIS | NT BETWEEN Y<br>CTS L.P., A TEX.<br>BRANCH), ON<br>ES AND AFFILI<br>JSE OF THE SOF<br>(ARE PROGRAM<br>LECTRONIC DO<br>S AGREEMENT 1 | OU (EITHER<br>AS LIMITED<br>BEHALF OF<br>ATES (COLLE<br>TWARE, TH<br>M, THE ASSO<br>CUMENTAT<br>IS ATTACHE | AN INDIVIDU<br>PARTNERSHIP<br>DELL INC. AND<br>CTIVELY, "Dell<br>E SOFTWARE<br>CLATED MEDI<br>ION, AND ANY<br>D OR OTHERW | AL OR AN<br>, OR DELL<br>ITS<br>" OR "DELL"),<br>SHALL MEAN<br>A, PRINTED<br>COPIES<br>ISE |  |
| 1116                                         |                                                                                                    |                                                                                                    |                                                                                                    |                                                                                                    |                                                                                            |  |

This is the license agreement review by using the scroll bar located on the right hand side or alternatively Click **Print** to print agreement.

Click I accept the terms in the license agreement.

Click Next.

6. Product Key

| 遐                      | Dell Enterprise Server x64 - InstallShield Wizard | ×      |
|------------------------|---------------------------------------------------|--------|
| Product K<br>Enter Pro | k <b>ey</b><br>oduct Key                          | DELL   |
|                        |                                                   |        |
| Enter the 3            | 32-character Product Key                          |        |
|                        | + + + + + + + + + + + + + +                       |        |
|                        |                                                   |        |
|                        |                                                   |        |
|                        |                                                   |        |
|                        |                                                   |        |
| InstallShield —        | - Back Next >                                     | Cancel |
|                        | < Back Next >                                     | Lancer |

Enter the Product Key, if you copied the EnterpriseServerInstallKey.ini as outlined in step 1, at start of this section in the install guide, this will auto populate the Product Key information. Otherwise open the EnterpriseServerInstallKey.ini and type in code manually.

Click Next.

7. Installation Type

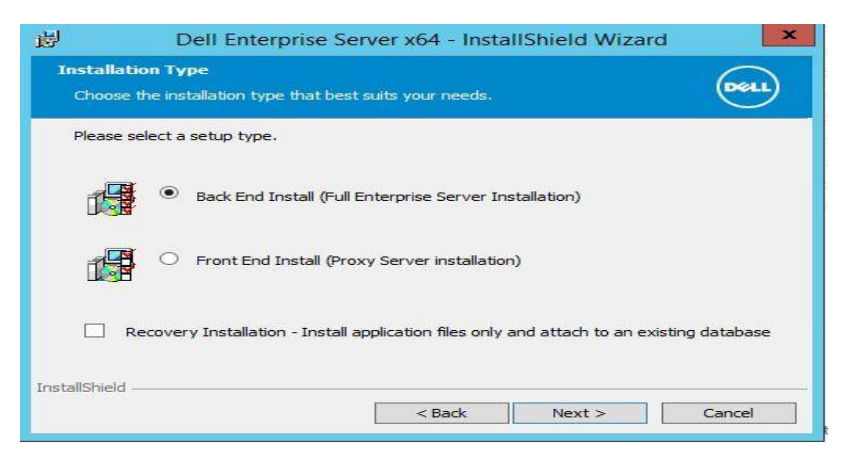

Select Back End Install (Full Enterprise Server Installation)

Click Next.

8. Destination Folder

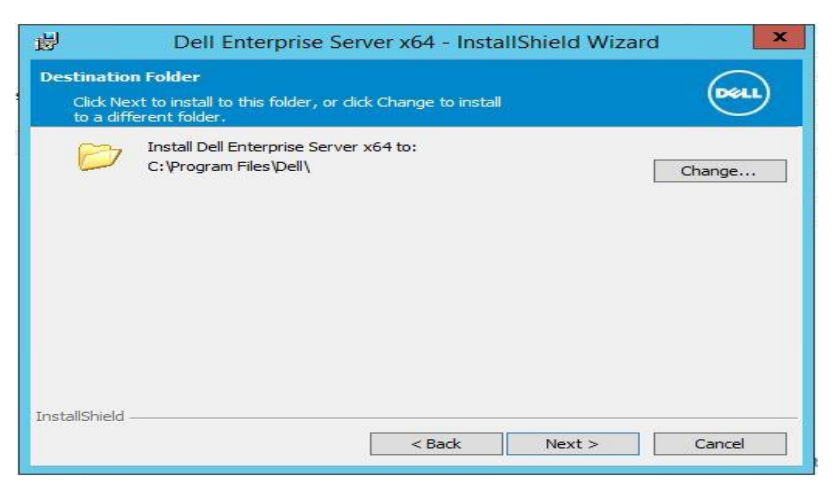

You may change to another install location by clicking the **Change...** button otherwise accept the default location to install into.

Click Next.

9. Backup Location

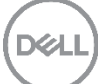

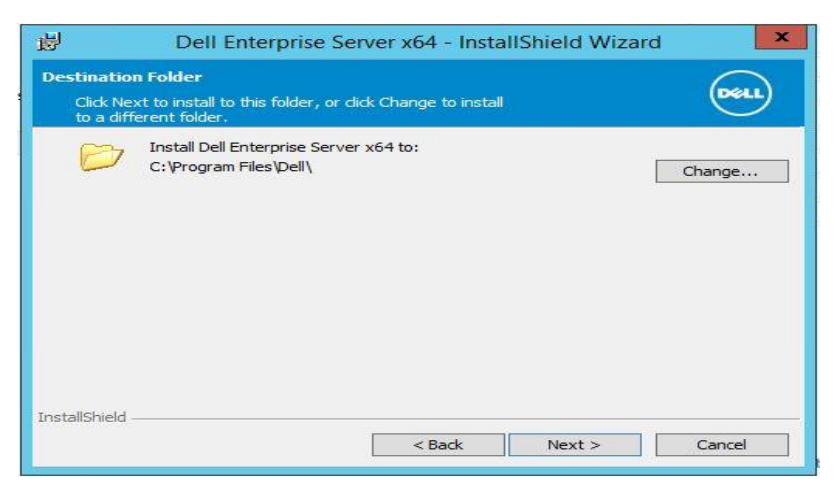

You may change to another install location by clicking the **Change...** button otherwise accept the default location to install into.

Click Next.

10. Certificate

| 遐                     | Dell Enterprise Server x64 - InstallShield Wizard                                                       |  |  |  |  |  |  |  |
|-----------------------|----------------------------------------------------------------------------------------------------|--|--|--|--|--|--|--|
| Instal                | I SSL Certificate                                                                                       |  |  |  |  |  |  |  |
| Se                    | elect a Digital Certificate for this server:                                                            |  |  |  |  |  |  |  |
| 0                     | O Import an existing certificate.                                                                       |  |  |  |  |  |  |  |
|                       | Import an existing certificate that was purchased from a Certificate Authority (CA).                    |  |  |  |  |  |  |  |
| ۲                     | Create a self signed certificate and import it to key store.                                            |  |  |  |  |  |  |  |
|                       | Create a self signed certificate and import it to key store.                                            |  |  |  |  |  |  |  |
| Note: I<br>authori    | t is highly recommended that a digital certificate is utilized from a trusted certificate ty.           |  |  |  |  |  |  |  |
| Select '<br>certifica | Select "Cancel" to quit the installation process and independently purchase a 3rd party<br>certificate. |  |  |  |  |  |  |  |
| InstallShi            | eld                                                                                                    |  |  |  |  |  |  |  |
|                       | < Back Next > Cancel                                                                                    |  |  |  |  |  |  |  |

You have the choice of selecting what type of digital certificate to import into the server.

Click Create a self-signed certificate and import in to key store.

Click Next.

11. Create Self-Signed Certificate

| il De                                  | ell Enterprise S                                      | Server x64 -    | InstallShi           | eld Wizard        | i 🔽       |
|----------------------------------------|-------------------------------------------------------|-----------------|----------------------|-------------------|-----------|
| Create Self-Sign                       | ied Certificate                                       |                 |                      |                   | Dett      |
| Please enter inform<br>Fully-qualified | ation that will be in<br>Computer Name:<br>* Required | corporated into | your self-sig<br>COM | ned certificate   | •         |
|                                        | Organization:                                         | 1               |                      |                   |           |
| Or                                     | ganizational Unit:                                    |                 |                      |                   |           |
|                                        | City:                                                 |                 |                      | ]                 |           |
|                                        | State:                                                | J               | Coun                 | itry (2 letter ab | obrv:) US |
| InstallShield —                        |                                                       |                 |                      |                   |           |
|                                        |                                                       | < Bac           | k                    | Next >            | Cancel    |

Fill in Information as needed.

Click Next.

12. Install SSOS Certificate

| 😥 🛛 Dell Enterprise                                                                                                    | Server x64 - Instal                                                                                                    | IShield Wizard                                                                                                    | t 🗙                                              |  |  |  |  |  |  |
|----------------------------------------------------------------------------------------------------|----------------------------------------------------------------------------------------------------|----------------------------------------------------------------------------------------------------|--------------------------------------------------|--|--|--|--|--|--|
| Install 5505 Certificate                                                                                                    |                                                                                                    |                                                                                                    |                                                  |  |  |  |  |  |  |
| Select a Digital Certificate for this ser                                                                                                    | Select a Digital Certificate for this server to use for SSOS:                                                                                           |                                                                                                    |                                                  |  |  |  |  |  |  |
| O Import an existing certificate.                                                                                                    |                                                                                                    |                                                                                                    |                                                  |  |  |  |  |  |  |
| Import an existing certificate that was purchased from a Certificate Authority (CA).                                                                                                    |                                                                                                    |                                                                                                    |                                                  |  |  |  |  |  |  |
| Create a self signed certif                                                                                                    | icate and import it to                                                                                                    | key store.                                                                                                    |                                                  |  |  |  |  |  |  |
| Create a self signed certificate and import it to key store.                                                                                                    |                                                                                                    |                                                                                                    |                                                  |  |  |  |  |  |  |
| Note: It is highly recommended that a digital certificate is utilized from a trusted certificate<br>authority.                                                                                                    |                                                                                                    |                                                                                                    |                                                  |  |  |  |  |  |  |
| Select "Cancel" to quit the installation process and independently purchase a 3rd party<br>certificate.                                                                                                    |                                                                                                    |                                                                                                    |                                                  |  |  |  |  |  |  |
| InstallShield                                                                                                    |                                                                                                    |                                                                                                    |                                                  |  |  |  |  |  |  |
|                                                                                                    | < Back                                                                                                    | Next >                                                                                                    | Cancel                                           |  |  |  |  |  |  |
| Import an existing certifi<br>Create a self signed certific<br>Create a self signed certific<br>Note: It is highly recommended that a<br>authority.<br>Select "Cancel" to quit the installation<br>certificate.<br>InstallShield | cate that was purchased<br>icate and import it to<br>ificate and import it to ke<br>a digital certificate is utiliz<br>process and independen<br>< Back | I from a Certificate A<br><b>key store</b> .<br>ed from a trusted control of the store of the store of the | Authority (CA).<br>ertificate<br>party<br>Cancel |  |  |  |  |  |  |

Click "Create a self-signed certificate and import it to key store," Click Next.

13. Create Self-Signed Certificate

| 岁 Dell Enterprise S                                                                      | Server x64 - InstallShield Wizard                           |
|------------------------------------------------------------------------------------------|-------------------------------------------------------------|
| Create Self-Signed Certificate                                                           | Dest                                                        |
| Please enter information that will be in<br>Fully-qualified Computer Name:<br>* Required | corporated into your self-signed certificate. DD.OSPREY.COM |
| Organization:                                                                            | Π                                                           |
| Organizational Unit:                                                                     |                                                             |
| State:                                                                                   | Country (2 letter abbrv:)                                   |
| InstallShield                                                                            |                                                             |
|                                                                                          | < Back Next > Cancel                                        |

You can elect to fill in additional information. But the required must be filled in.

Click Next.

14. Back End Server Install Setup

| i₿                  | Dell Enterprise Se                                                  | erver x64 - Insta                     | IIShield Wizar        | d 🗙              |
|---------------------|---------------------------------------------------------------------|---------------------------------------|-----------------------|------------------|
| Back Er             | d Server Install Setup                                              |                                       |                       | $\bigcirc$       |
| Sele                | t ports and host names for bac                                      | k end server                          |                       | Dell             |
| Click be<br>configu | low to inspect or change host a ration. Values are initialized to o | and port configuration<br>defaults.   | n. Select "Next" to a | ccept the        |
|                     | Ec                                                                  | dit Hostnames                         |                       |                  |
|                     |                                                                     | Edit Ports                            |                       |                  |
| U Wo<br>the         | ks with Front End to communica<br>DMZ.                              | ate w <mark>th d</mark> ients interna | ally in your network  | or externally in |
| Host                | ild Security Server                                                 | Port                                  |                       |                  |
|                     |                                                                     | 8443                                  |                       |                  |
|                     |                                                                     |                                       |                       |                  |
| InstallShie         | d                                                                   |                                       |                       |                  |

Check the ports being used.

Click Edit Ports...

15. Edit Back End Ports

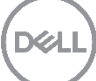

| 😼 Dell Er             | nterprise Se | rver x64 - InstallShield Wi | zard 🛛 🗙 |
|-----------------------|--------------|-----------------------------|----------|
| Edit Back End Ports   |              |                             | Dell     |
|                       |              | Port                        |          |
| Client Authentication | 8449         | Compatibility Server        | 1099     |
| Compliance Reporter   | 8084         |                             |          |
| Core Server           | 8888         | Device Server               | 8081     |
| Key Server            | 8050         | Policy Proxy                | 8000     |
| Security Server       | 8443         | SMTP                        | 25       |
|                       | TCP Port     | Stomp Port                  |          |
| Message Broker        | 61616        | 61613                       |          |
|                       |              |                             |          |
|                       |              |                             |          |
| InstallShield         |              |                             |          |
| A DOGINA HONE         |              | ок                          | Cancel   |

This lists the ports that are used for the Endpoint Security Suite Enterprise. Also refer to the Endpoint Security Suite Enterprise architecture diagram in Section 2.2 to make sure that the firewalls in your environment can accommodate the ports listed for Endpoint Security Suite Enterprise.

Click OK.

Click Next.

16. Database Server

| 6                                              | Dell Enterprise S                                                                                                    | erver x64 - Inst                                                                            | allShie                   | ld Wizard                   | ×                            |
|------------------------------------------------|----------------------------------------------------------------------------------------------------|---------------------------------------------------------------------------------------------|---------------------------|-----------------------------|------------------------------|
| Datab<br>Speci                                 | ase and Install-time Creder<br>ify install-time credentials for the                                                                     | ntials<br>e installer to set up                                                             | the datab                 | ase                         | Dest                         |
| The install<br>equired:<br>use these<br>Databa | er uses these credentials to au<br>create database, add user, ass<br>credentials. They are used only<br>se server to use: (i.e. ServerN | thenticate to the SQ<br>ign permissions. The<br>v during installation.<br>ame\InstanceName) | )L server.<br>e installed | These permi<br>Enterprise S | ssions are<br>erver does not |
| 1                                              |                                                                                                    | ~ Brow                                                                                      | vse                       | Port:                       |                              |
| <ul><li>Win</li><li>SQL</li></ul>              | dows authentication credentials<br>server authentication using the                                                                      | of current user<br>credentials below                                                        |                           |                             |                              |
| Login II<br>Passwo                             | D: Crossian Low<br>wd:                                                                                                    | desendentiation                                                                             |                           |                             |                              |
|                                                |                                                                                                    |                                                                                             |                           |                             |                              |
| Name o                                         | of database catalog:                                                                                                    |                                                                                             |                           |                             |                              |
| Name o                                         | of database catalog:<br>Server                                                                                                    |                                                                                             |                           |                             | Browse                       |
| Name of DOP_3                                  | of database catalog:<br>Server<br>Id                                                                                                    |                                                                                             |                           |                             | Browse                       |

This is where you will configure the database connection for your environment to work.

Click **Browse** to select the server on which to install the database.

#### Server: someSQLDBName.

Port: 1433 -default port unless this has been changed in environment.

Select the authentication method for the installer to use to set up the Dell Data Protection database. After installation, the installed product does not use the credentials specified here.

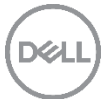

Select connect using either Windows authentication or Server authentication.

Windows authentication credentials of current user - If you choose Windows Authentication, the same credentials that were used to log in to Windows will be used for authentication (User Name and Password fields will not be editable). Ensure that the account has system administrator rights and the ability to manage the SQL Server.

OR

SQL server authentication using the credentials below – If you use SQL authentication, the SQL account used must have system administrator rights on the SQL Server.

The installer must authenticate to the SQL Server with these permissions: create database, add user, assign permissions.

Name of catalog: database catalogue name, unless you wish to change it. Ours we changed to DDP\_Server\_test

Click Next.

|   | Question                                                                                                    | 3 |
|---|----------------------------------------------------------------------------------------------------|---|
| ? | The database catalog [DDP_Server_test] does not currently exist on the SQL Server: <i>someSQLServer</i> ,1433            |   |
|   | Click:<br>- 'YES' To allow the installer to create the catalog.<br>- 'NO' To confirm the catalog name before continuing. |   |
|   | Ver                                                                                                    |   |

The Question relates to the fact that the database does not contain the catalog that has been specified. Shown above is an example table name we used.

Click Yes.

17. Service Startup Account Information

| 😸 Dell Enterprise Server x64 - InstallShield Wizard                                                                                                    | ĸ |
|----------------------------------------------------------------------------------------------------|---|
| Service Runtime Account Information Specify authentication credentials for the services to use                                                                                                    |   |
| Specify the user name and password of the domain service account Dell services will use to access the SQL server. The user account must be in the format DOMAINUJsername and have the SQL server permissions Default Schema: doo and Database Role Membership: db_owner, public. |   |
| <ul> <li>Windows authentication using the credentials below</li> <li>SQL server authentication using the credentials below</li> </ul>                                                                                                    |   |
| Service Account Run As User name:                                                                                                    |   |
| Browse                                                                                                    |   |
| Password:                                                                                                    |   |
|                                                                                                    |   |
| InstallShield                                                                                                    | - |
| < Back Next > Cancel                                                                                                    |   |

Select the authentication method for the product to use. This step connects an account to the product.

Windows authentication using the credentials below - Enter the credentials for the product to use, and click **Next**.

Ensure that the account has system administrator rights and the ability to manage the SQL Server. The user account must have the SQL Server permissions Default Schema: dbo and Database Role Membership: dbo\_owner, public.

These credentials are also used by Dell services as they work with the Dell Enterprise Server.

OR

SQL server authentication using the credentials below – Enter the SQL Server credentials for the Dell services to use as they work with the Dell Enterprise Server, and click **Next**.

The user account must have the SQL Server permissions Default Schema: dbo and Database Role Membership: dbo\_owner, public.

18. Ready to Install

| 谩                             | Dell Enterprise Server x64 - InstallShield Wizard                                                                                        | × |
|-------------------------------|----------------------------------------------------------------------------------------------------|---|
| Ready The wi                  | o Install the Program<br>rard is ready to begin installation.                                                                            |   |
| Click Ir<br>If you<br>exit th | stall to begin the installation.<br>want to review or change any of your installation settings, click Back. Click Cancel to<br>e wizard. |   |
| InstallShield                 | < Back Install Cancel                                                                                                    | ] |

This is where you will proceed with the installation of the software, at this point you can use the back button to step back through, to check if you need to change any settings.

#### Click Install

19. Ready to Install the Program

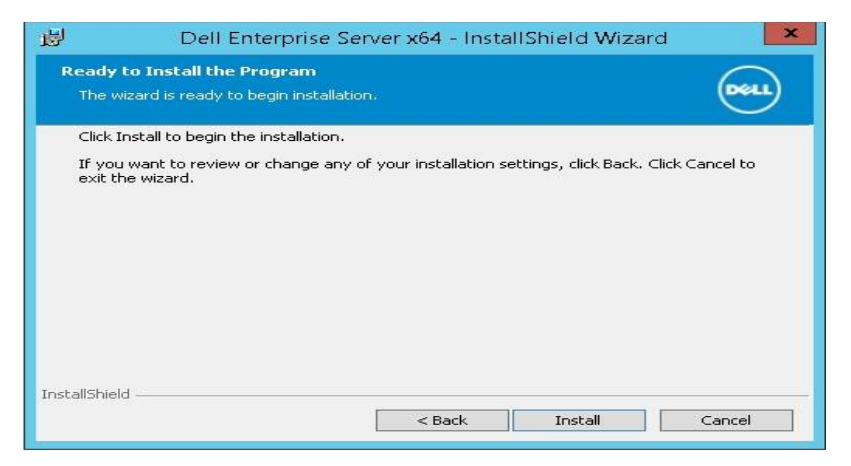

Click Install.

20. InstallShield Wizard Completed

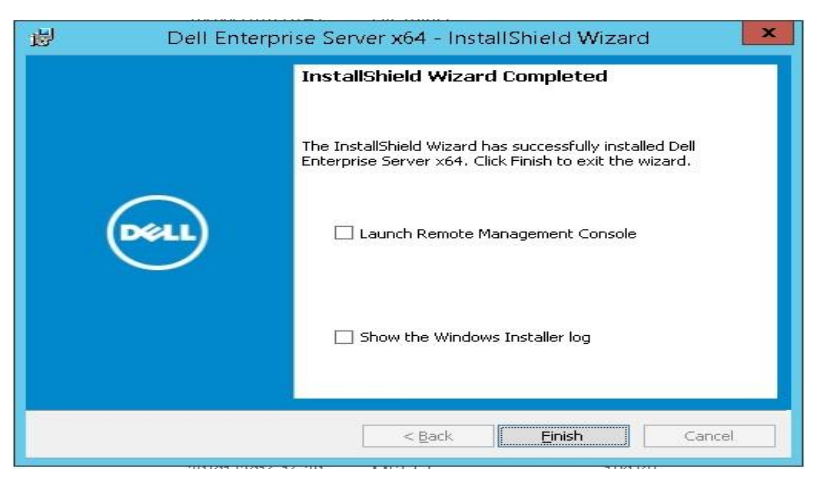

Checkbox Launch Remote Management Console.

Click Finish.

## 4.3 Virtual Edition

This section details the deployment and configuration of the DDP-VE appliance.

#### 4.3.1 Installation

This section deals with the VE installation. Please refer to documentation in the extracted file location for further reference.

Copy the file DDP Enterprise Server - VE v9.x.x Build x.ova. to the appropriate location.

1. Deploy OVF

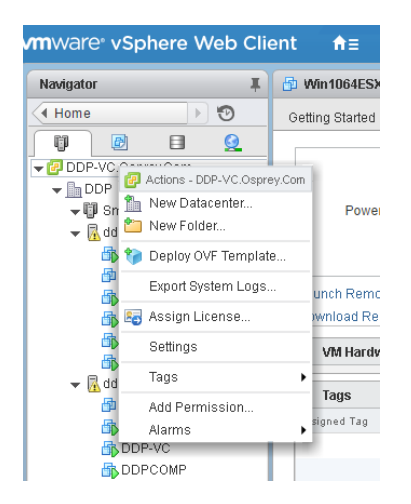

On vSphere Web Client Right Click on top level Virtual Center location name for your infrastructure.

#### Select Deploy OVF Template ...

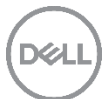

#### 2. Select Source.

| Deploy OVF Template                                                                                                    |                                                                                                    | ? Þ          |
|----------------------------------------------------------------------------------------------------|----------------------------------------------------------------------------------------------------|--------------|
| Deploy OVF Template  1 Source  1 Source  1 B Select Source  2 Destination  2 a Select name and folder  2b Select a resource  2c Select storage  3 Ready to complete | Select source Select the source location Enter a URL to download and install the OVF package from the internet, or browse to a location accessible from your compute such as a locating drive, a network share, or a CD/DVD drive. URL Local file Browse | (?) ))<br>H, |
|                                                                                                    | Back Next Finish Ci                                                                                                    | ancel        |

Click Local file, Click Browse... button.

3. Select OVF.

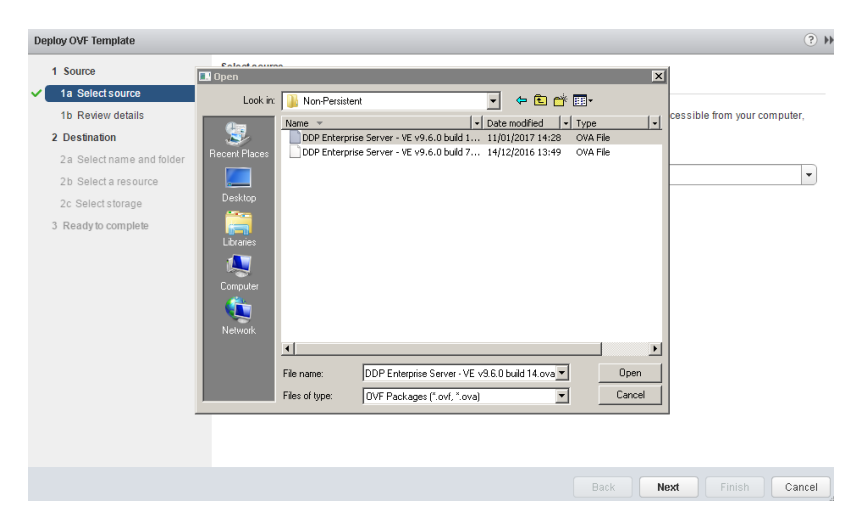

Navigate to the path where you extracted the DDP-Enterprise-Server-VE-9.6 zip file

Select the OVA file.

Click Open.

4. Review Details

| Deploy OVF Template            |                                      |                                                          | (? H      |
|--------------------------------|--------------------------------------|----------------------------------------------------------|-----------|
| 1 Source<br>✓ 1a Select source | Review details<br>Verify the OVF tem | plate details                                            |           |
| ✓ 1b Review details            | Product                              | BaseVE                                                   |           |
| 2 Destination                  | Version                              |                                                          |           |
| 2a Select name and folder      | Vendor                               |                                                          |           |
| 2b Select a resource           | Publisher                            | No certificate present                                   |           |
| 2c Select storage              | Download size                        | 1.5 GB                                                   |           |
| 3 Ready to complete            | Size on disk                         | 3.7 GB (thin provisioned)<br>80.0 GB (thick provisioned) |           |
|                                | Description                          |                                                          |           |
|                                |                                      |                                                          |           |
|                                |                                      | Back Next Finis                                          | sh Cancel |
|                                |                                      |                                                          |           |

Click Next.

5. Select Name and Folder

| Deploy OVF Template                                                                                                    |                                                                                                    | ?                                                                                                    |
|----------------------------------------------------------------------------------------------------|----------------------------------------------------------------------------------------------------|----------------------------------------------------------------------------------------------------|
| Deploy OVF Template  Source  Solid Source  Destination  Solid Solid Soli | Select name and location for the deployed template          Name:         Select a folder or datacenter         Select a folder or datacenter         Select name         DDP-VC Osprey Com         DDP-VE Osprey Cem         Select Area         Select name | The folder you select is where the entity will be located, and will be used to apply permissions to it. |
|                                                                                                    | Test     Test     Test     MiwareViewComposerReplicaFolder                                                                                                    | The name of the entity must be unique within each vCenter<br>Sener VM folder.                           |
|                                                                                                    |                                                                                                    | Back Next Finish Cancel                                                                                 |

Name: enterName for VE,

Click datacenter Icon

Click Next.

6. Select storage

| Deploy Ovi Template        |                                                |                          |                    |           |                      |                   | 0                |
|----------------------------|------------------------------------------------|--------------------------|--------------------|-----------|----------------------|-------------------|------------------|
| 1 Source<br>1 Selectsource | Select storage<br>Select location to store the | e files for the deployed | template           |           |                      |                   |                  |
| 1b Review details          | Select virtual disk format:                    | Thick Provision Lazy     | Zeroed             | •         |                      |                   |                  |
| 2 Destination              | VM Storage Policy:                             | Datastore Default        |                    | -         |                      |                   |                  |
| 2a Select name and folder  | The following datastores                       | are accessible from th   | e destination reso | urce that | you selected. Select | the destination d | atastore for the |
| 2b Select storage          | virtual machine configurat                     | ion files and all of the | virtual disks.     |           |                      |                   |                  |
| 2c Setup networks          | Name                                           | Capacity                 | Provisione         | ed        | Free                 | Туре              | Storage DRS      |
| 3 Ready to complete        | LocalDisk                                      | 1.06 TB                  | 1.36 TB            |           | 147.93 GB            | VMFS              |                  |
|                            |                                                |                          |                    |           |                      |                   |                  |
|                            |                                                |                          |                    |           |                      |                   |                  |
|                            |                                                |                          |                    |           |                      |                   |                  |
|                            |                                                |                          |                    |           |                      |                   |                  |
|                            |                                                |                          |                    |           |                      |                   |                  |
|                            |                                                |                          |                    |           |                      |                   |                  |
|                            |                                                |                          |                    |           |                      |                   |                  |
|                            |                                                |                          |                    |           |                      |                   |                  |
|                            |                                                |                          |                    |           |                      |                   |                  |
|                            |                                                |                          |                    |           |                      |                   |                  |
|                            |                                                |                          |                    |           |                      |                   |                  |

Click Next.

7. Setup networks

| 1 Source                                                            | Setup networks<br>Configure the networks the deployed template should use |                             |               |  |  |
|---------------------------------------------------------------------|---------------------------------------------------------------------------|-----------------------------|---------------|--|--|
| 1a Selectsource<br>1b Review details<br>2 Destination               | Source<br>bridged                                                         | Destination<br>VM Network 2 | Configuration |  |  |
| 2a Select name and folder<br>2b Select storage<br>2c Setup networks |                                                                           |                             |               |  |  |
| / 3 Ready to complete                                               | IP protocol: IPv4 Source: bridged - Description The bridged network       | IP allocation: State - M    | tanual        |  |  |
|                                                                     | Destination: VM Network 2 - Pro<br>No configuration needed for this       | tocol settings              |               |  |  |

Change the networks if needed.

Click Next.

8. Ready to complete

D¢l

| Deploy OVF Template                                                                                                    |                                                                                                    |                                                                                                    |                                   |                                  |                | (?) H            |
|----------------------------------------------------------------------------------------------------|----------------------------------------------------------------------------------------------------|----------------------------------------------------------------------------------------------------|-----------------------------------|----------------------------------|----------------|------------------|
| Deploy OVF Template  1 Source  1 Source  1 Source  1 B Select source  2 Destination  2 2 Select name and folder  2 2 Select storage  2 C Setup networks  3 Ready to complete | Ready to complete<br>Review your settings selections be<br>OVF file<br>Download size<br>Size on disk<br>Name<br>Datastore<br>Target<br>Folider<br>Disk storage<br>Network mapping<br>IE allocation | fore finishing the wizard.<br>Nospreyfile/Osprey-Backup/Softwar<br>Enterprise Server/VEI/DDP Enterpri<br>1.2.08<br>80.0.08<br>V<br>V<br>LocalDisk<br>ddp-ese.osprey.com<br>DDP<br>Thick Provision Lazy Zeroed<br>bridged to M Network 2 | re\DDP-ESS\DD<br>se Server - VE v | 0P-Enterprise<br>9,4.0 build 8.0 | Server-VE-9.4. | (?) N<br>0.8(DDP |
|                                                                                                    | IP allocation                                                                                                    | Static - Manual, IPv4                                                                                                    | Back                              | Next                             | Finish         | Cancel           |

Click Finish.

**Note:** This may take some time to complete, this step must complete before continuing onto the appliance configuration.

## 4.3.2 VE Configuration

1. End User License Agreement

| DDP Enterprise Server - VE v9.6.0 Build 14 - End User License Agreement                                                                                                    |                           |                          |
|----------------------------------------------------------------------------------------------------|---------------------------|--------------------------|
| Welcome to DDP Enterprise Server - Virtual Edition. Please read and accept terms of this licensed<br>software.<br>Press 'Esc' at any time to go back to the start of the EULA process.<br>Select the language to display the EULA and select < Display EULA > to continue.<br>After reading the EULA you must select <accept eula=""> to proceed with the software<br/>initialization</accept> |                           |                          |
| ( <u>X</u> ) English                                                                                                    | ( ) German                | ( ) Spanish              |
| ( ) French                                                                                                    | ( ) Italian               | ( ) Japanese             |
| ( ) Korean                                                                                                    | ( ) Portuguese(Brazilian) | ( ) Portuguese (Iberian) |
| Select 1                                                                                                    | < Display EULA >          | form or quit             |

Press the Enter Key to select English, and

Use arrow key to navigate to < **Display EULA** >.

2. Display EULA

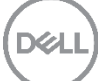

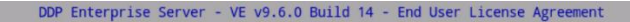

#### DELL END USER LICENSE AGREEMENT - TYPE A APPLICATION SOFTWARE

APPLICATION SOFTWARE THIS IS A LEGAL AGREEMENT BETWEEN YOU (EITHER AN INDIVIDUAL OR AN ENTITY) AND DELL PRODUCTS L.P., A TEXAS LIMITED PARTNERSHIP, OR DELL GLOBAL B.V. (SINGAPORE BRANCH), ON BEHALF OF DELL INC. AND ITS WORLDWIDE SUBSIDIARIES AND AFFILIATES (COLLECTIVELY, "Dell" OR "DELL"), WHICH GOVERNS YOUR USE OF THE SOFTWARE. THE SOFTWARE SHALL MEAN COLLECTIVELY THE SOFTWARE PROGRAM, THE ASSOCIATED MEDIA. PRINTED MATERIALS, ONLINE OR ELECTRONIC DOCUMENTATION, AND ANY COPIES THEREOF, TO WHICH THIS AGREEMENT IS ATTACHED OR OTHERWISE ASSOCIATED (the "Software" or "SOFTWARE"), DEASE READ THE TERMS AND CONDITIONS OF THIS AGREEMENT CAREFULLY, "ULLUIN, WITHOUT LIMITATION, ANY SUPPLEMENTAL TERMS AND CONDITIONS APPEARING OR REFERENCED BELOW, WHICH ARE HEREBY MADE PART OF THIS END USER LICENSE AGREEMENT COLLECTIVELY, "EULA"), BEFORE DOWNLOADING, INSTALLING, ACTIVATING AND/OR OTHERWISE USING THE SOFTWARE. BY EXPRESSLY ACCEPTING THESE TERMS OR BOWNLOADING, INSTALLING, ACTIVATING AND/OR OTHERWISE USING THE SOFTWARE, YOU ARE AGREEING THAT YOU HAVE READ, AND THAT YOU AGREE TO COMPLY WITH AND TO BE BOUND BY THE TERMS AND CONDITIONS OF THIS EULA AND ALL APPLICABLE LAWS AND REGULATIONS IN THEIR ENTRETY WITHOUT LIMITATION OR QUALIFICATION. IF YOU DO NOT AGREE TO BEDWIND BY THE TERMS AND CONDITIONS OF THIS EULA AND ALL APPLICABLE LAWS AND REGULATIONS IN THEIR ENTRETY WITHOUT LIMITATION OR QUALIFICATION. IF YOU DO NOT AGREE TO A BROWN BY THE TERMS AND CONDITIONS OF THIS EULA, ND THAT YOU DANGREE TO ARBEE TO BE BOUND BY THE TERMS AND CONDITIONS OF THIS EULA, AND ALL APPLICABLE LAWS AND REGULATIONS IN THEIR ENTRETY WITHOUT LIMITATION OR DUAL FICATION. IF YOU DO NOT AGREE TO A FOLL REFUND. IF YOU ARE AN INDIVIDUAL THEN YOU MAY NOT DOMNLOAD, INSTALL, ACTIVATE OR OTHERWISE USE ANY OF THE SOFTWARE AND YOU MUST PROMPTLY RETURN THE SOFTWARE AND ANY HARDWARE TO WHICH IT IS ASTLCHED AS DIRECTED BY DELLOR ITS RESELLER (IF APPLICABLE) FOR A FULL REFUND. IF YOU ARE AN INDIVIDUAL REPRESENTING AN ENTITY, YOU ACKNOMLEDGE

License. rovided that Dell receives timely payment for the Software and you comply with the terms, anditions and restrictions of this EULA (as a condition to the grant below), Dell hereby rants you a limited, personal, nonexclusive, nontransferable, non-assignable license, ithout rights to sublicense, to install or have installed, display and use the Software in object code only) solely for internal business purposes, only on as many computers, evices and/or in such configurations as expressly permitted by Dell (e.g., as set forth Use Arrow keys or Pg=Up/Own to move in text

Use Arrow Keys or Pg-Up/Down to move in text.

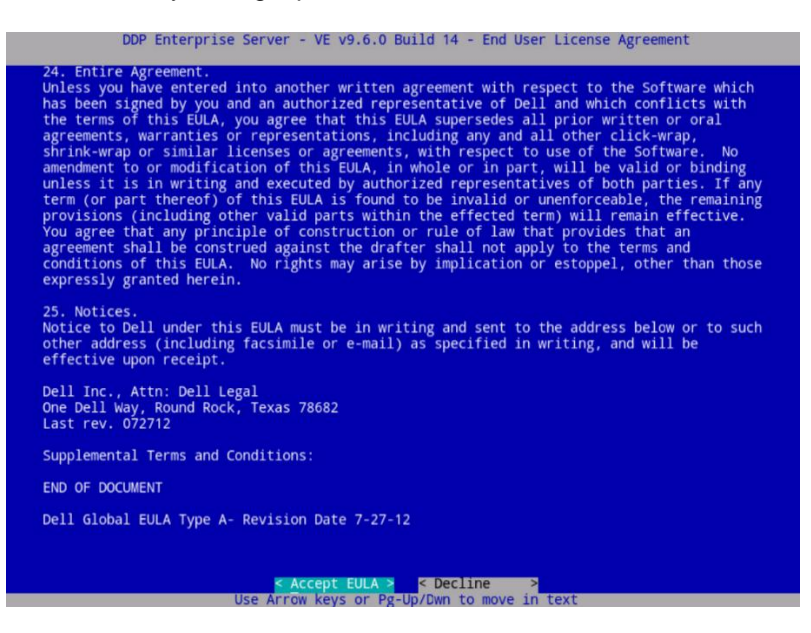

Use arrow key to select < Accept EULA >.

Press the Enter Key.

Select Default Mode. 3.

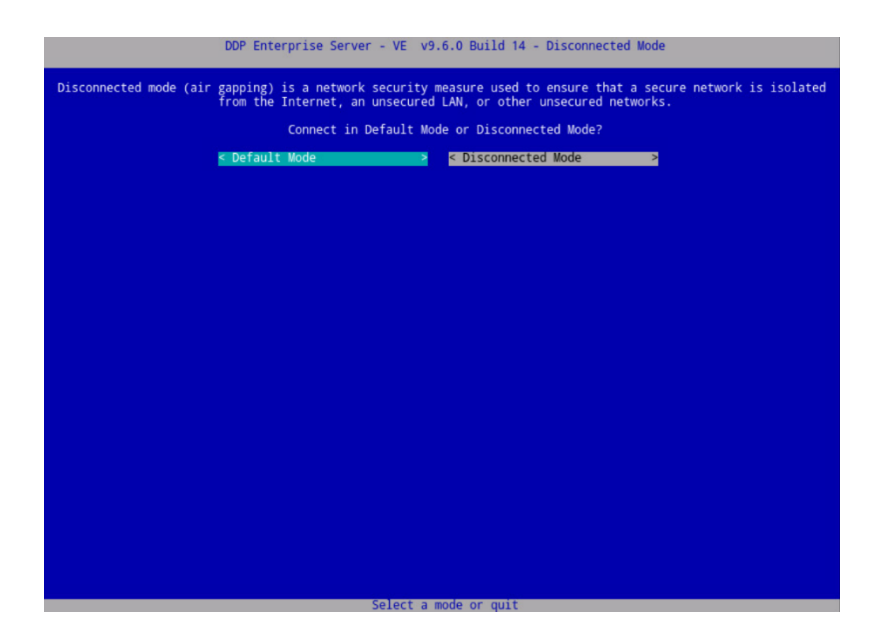

Press the Enter Key.

4. Change ddpuser password

| 📌 BaseVE - VMware Remote Console         |                                      |   |
|------------------------------------------|--------------------------------------|---|
| VMRC 🕶   🔢 🕶 🖧 🖽                         |                                      | * |
|                                          |                                      |   |
|                                          |                                      |   |
| 1.1.1.1.1.1.1.1.1.1.1.1.1.1.1.1.1.1.1.1. |                                      |   |
|                                          |                                      |   |
|                                          |                                      |   |
|                                          |                                      |   |
|                                          |                                      |   |
|                                          |                                      |   |
|                                          | Would you like to change the default |   |
|                                          | password for ddpuser?                |   |
|                                          |                                      |   |
|                                          | < Yes > < No >                       |   |
|                                          |                                      |   |
|                                          |                                      |   |
|                                          |                                      |   |
|                                          |                                      |   |
|                                          |                                      |   |
|                                          |                                      |   |
|                                          |                                      |   |
|                                          |                                      |   |
|                                          |                                      |   |

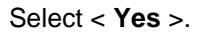

Press the Enter Key.

5. Password

The New Password shown below is an example, enter a password that meets your organization's and the following requirements:

At least 8 characters.

At least 1 uppercase letter•

At least 1 digit•

At least 1 special character

|                                                                             | Set ddpuser Password |  |
|-----------------------------------------------------------------------------|----------------------|--|
|                                                                             |                      |  |
| * Enter Current Password<br>* Enter New Password<br>* Re-enter New Password |                      |  |
|                                                                             | < OK > < Cancel >    |  |
|                                                                             |                      |  |
|                                                                             |                      |  |
|                                                                             |                      |  |
|                                                                             |                      |  |
|                                                                             |                      |  |
|                                                                             |                      |  |
|                                                                             |                      |  |
|                                                                             |                      |  |

Enter Current (Default) Password: ddpuser

Enter New Password: typeNewPassword

Re-Enter New Password: typeNewPassword

6. Configure Hostname

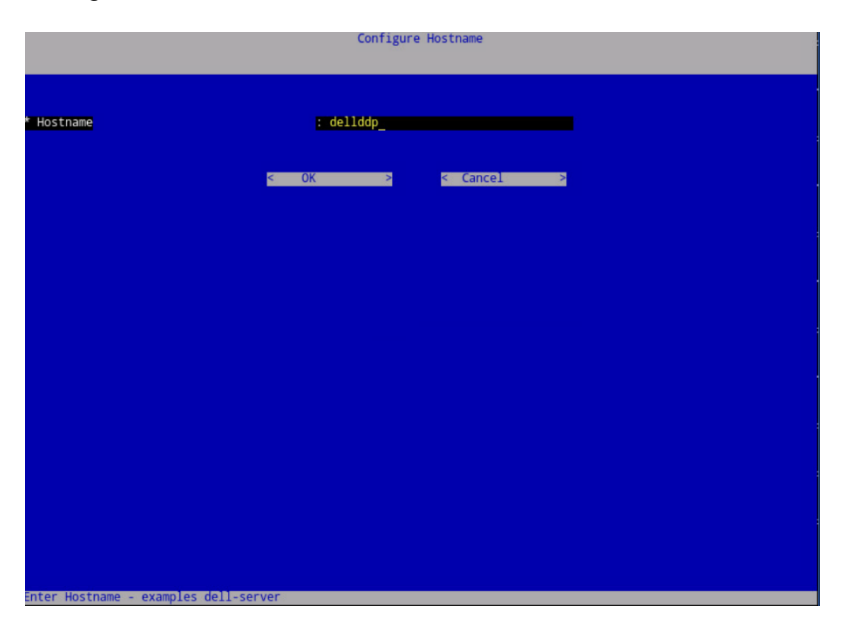

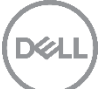

Hostname: changeThis

Select < OK >.

Press the Enter Key.

7. Configure Network Settings

| Configure Network Settings                                                                                             |                     |  |
|----------------------------------------------------------------------------------------------------|---------------------|--|
| • Use DHCP<br>• Static IP<br>• Network Mask<br>• Default Gateway<br>• DNS Server 1<br>• DNS Server 2<br>• DNS Server 3 | : (X)               |  |
|                                                                                                    | < OK > < Cancel >   |  |
|                                                                                                    |                     |  |
| Press the spacebar to select                                                                                           | : or de-select DHCP |  |

You can elect to change network setting here or finish the wizard and change afterwards.

Select < OK >.

Press the Enter Key.

8. Time Zone

| <pre>&lt; Europe/Copenhagen &lt; Europe/Dublin &lt; Europe/Gibraltar</pre> |   |  |
|----------------------------------------------------------------------------|---|--|
| < Europe/Guernsey<br>< Europe/Helsinki                                     | > |  |
| < Europe/Isle_of_Man<br>< Europe/Istanbul                                  | > |  |
| < Europe/Jersey<br>< Europe/Kaliningrad                                    | > |  |
| < Europe/Kiev<br>< Europe/Lisbon                                           |   |  |
| < Europe/Ljubljana<br>< Europe/London                                      |   |  |
|                                                                            | ] |  |
|                                                                            |   |  |
|                                                                            |   |  |
|                                                                            |   |  |

Select time zone from list.

We selected Europe / Dublin as an example.

9. Select TimeZone

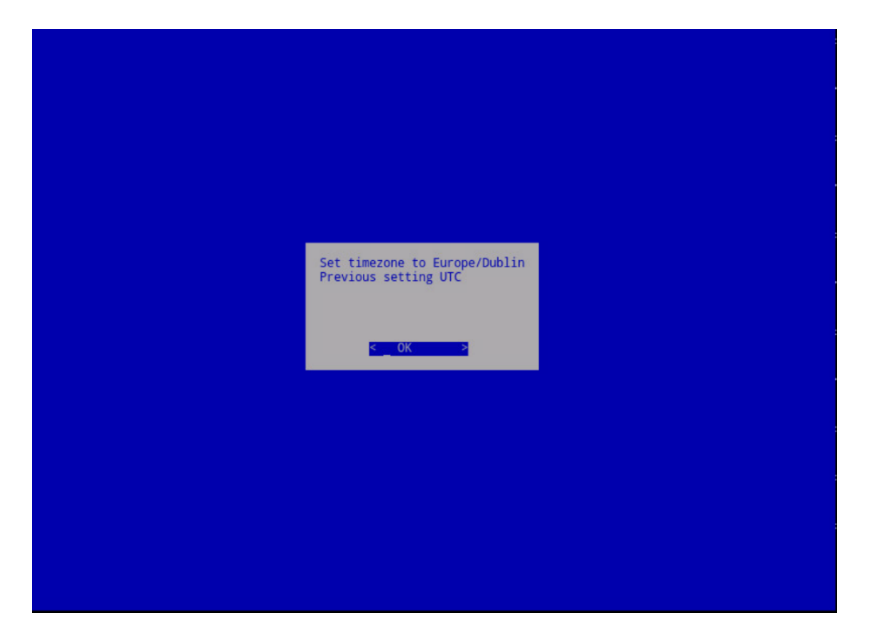

Press the Enter Key.

10. Complete Installation

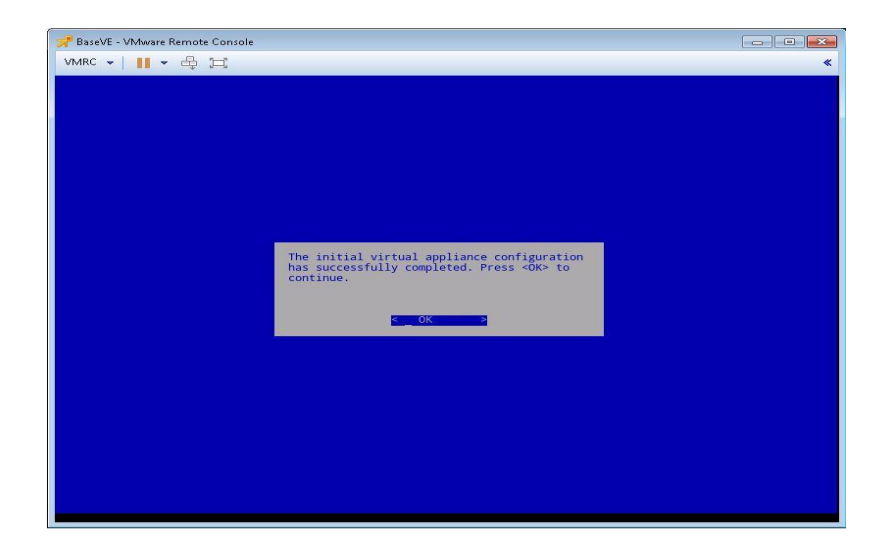

Press the Enter Key.

11. Secure Shell

|                                     | DDP Enterprise Server - VE v9.6.0 Build 14 - Ad                                                                                                    | ministration Console    |                   |
|-------------------------------------|----------------------------------------------------------------------------------------------------|-------------------------|-------------------|
| lostname: dellddp                   |                                                                                                    |                         | IP: 10.50.168.40  |
|                                     |                                                                                                    |                         |                   |
|                                     |                                                                                                    |                         |                   |
|                                     |                                                                                                    |                         |                   |
|                                     | Main Menu                                                                                                    |                         |                   |
|                                     | < Set Language:                                                                                                    | \$                      |                   |
|                                     | (current setting: English US)                                                                                                    |                         |                   |
|                                     | <pre>&lt; Basic Configuration &lt; Advanced Configuration</pre>                                                                                                    | >                       |                   |
|                                     | < Server Status                                                                                                    | >                       |                   |
|                                     | < Launch Shell                                                                                                    |                         |                   |
|                                     | < Support Tools                                                                                                    | 2                       |                   |
|                                     |                                                                                                    |                         |                   |
|                                     |                                                                                                    |                         |                   |
|                                     |                                                                                                    |                         |                   |
|                                     |                                                                                                    |                         |                   |
|                                     |                                                                                                    |                         |                   |
|                                     |                                                                                                    |                         |                   |
|                                     |                                                                                                    |                         |                   |
|                                     |                                                                                                    |                         |                   |
|                                     |                                                                                                    |                         |                   |
| Use <up> and <down> arr</down></up> | ow keys to navigate between items. <esc> key to</esc>                                                                                                    | move one level up and < | Alt+g> to guit at |
| iny level.                          | the state of the state of the s | and the rest of and     | and, to dare at   |

Move down arrow key to Basic Configuration...

Press the Enter Key.

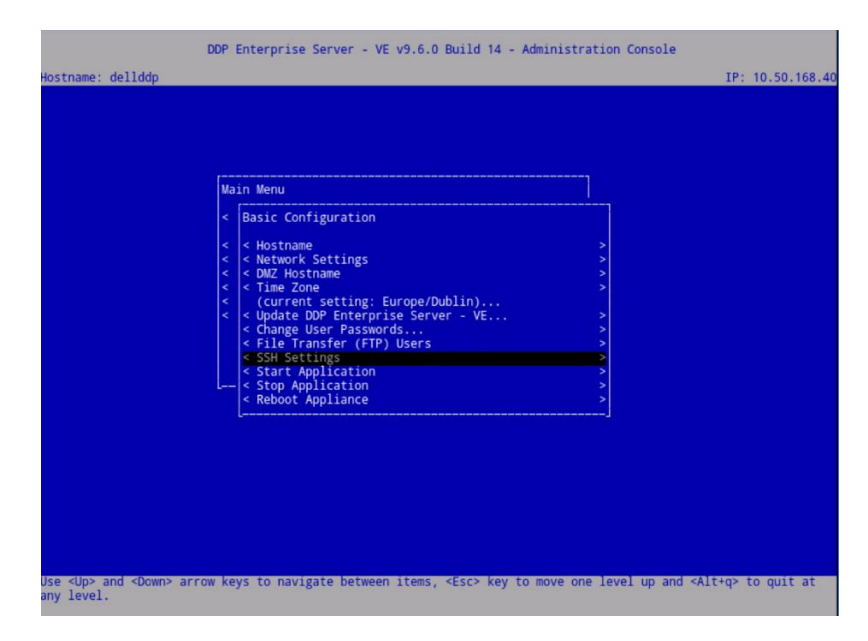

Select SSH Setting from menu.

Press the Enter Key.

12. SSH Configuration for users

| SSH configuration for ddpsupport, ddpconsole and ddpuser   |                                     |  |  |
|------------------------------------------------------------|-------------------------------------|--|--|
| Enable SSH for ddpsupport<br>for ddpsupport<br>for ddpuser | : (X)<br>: []<br>: []               |  |  |
|                                                            | < OK > < Cancel >                   |  |  |
|                                                            |                                     |  |  |
|                                                            |                                     |  |  |
|                                                            |                                     |  |  |
|                                                            |                                     |  |  |
| spacebar to select between s                               | ssh enabled/disabled for ddpsupport |  |  |

Enable for user in list by pressing **Space Bar** and using the cursor keys.

Highlight < **OK** >.

Press the Enter key.

13. Server Status

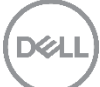
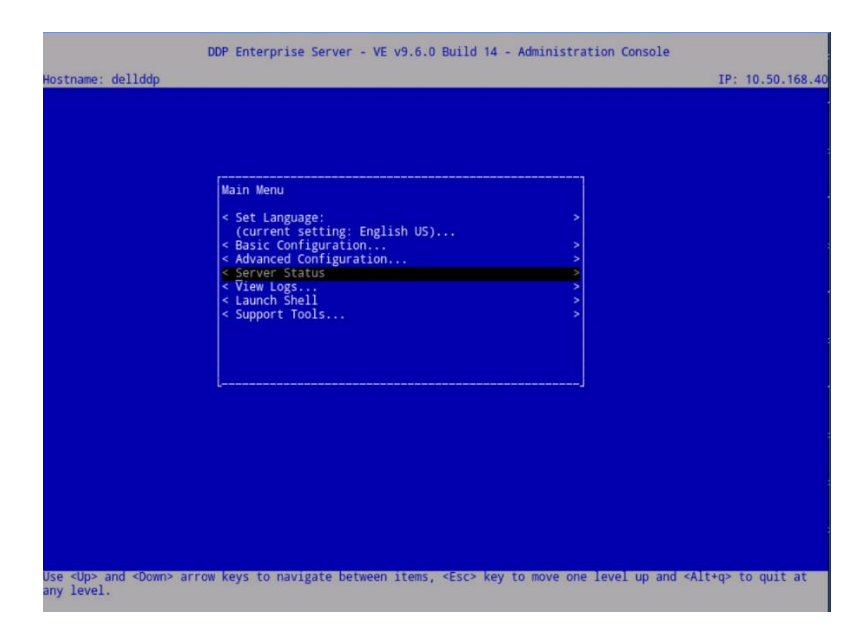

Select Server Status from Main Menu.

Press Enter key.

|                                                                                                    | Server                                                                                                    | Status                                                       |                                                          |
|----------------------------------------------------------------------------------------------------|----------------------------------------------------------------------------------------------------|--------------------------------------------------------------|----------------------------------------------------------|
|                                                                                                    | Press Enter or E                                                                                                    | sc key to exit                                               |                                                          |
| Dell Message Broker<br>Dell Identity Server<br>Dell Compatibility Server<br>Dell Scompitibility Server<br>Dell Compliance Reporter<br>Dell Core Server<br>Dell Core Server HA<br>Dell Inventory Server<br>Dell Forensic Server<br>Dell Policy Proxy | : Running<br>: Running<br>: Running<br>: Running<br>: Running<br>: Running<br>: Running<br>: Running<br>: Running<br>: Running |                                                              |                                                          |
|                                                                                                    |                                                                                                    |                                                              |                                                          |
|                                                                                                    |                                                                                                    |                                                              |                                                          |
|                                                                                                    |                                                                                                    |                                                              |                                                          |
| Press Enter or Esc key to retur<br>fails, it may be that the datab<br>under Main Menu > View Logs.                                                                                                    | i to the menu. Changes in So<br>asecustomizer process faile                                                                    | ervice status may take seven<br>d. To troubleshoot, check th | al minutes. If a Service<br>ne Database Provisioning Log |

Check that Running is next to each service. Wait for all services to start before continuing.

Press the Enter Key or Esc Key to go back to the Main Menu.

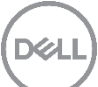

# 5 Client Installation (Persistent or Non-Persistent)

Endpoint Security Suite Enterprise client installation is performed on the master image for both <u>persistent</u> and <u>non-persistent</u> VDI solutions.

# 5.1 VMware View Agent

This section details the Horizon Agent install.

Note: The VMware View Agent is only installed into the Master virtual machine.

1. Run installer

|   | Open                         |          |
|---|------------------------------|----------|
| • | Run as administrator         |          |
|   | Troubleshoot compatibility   |          |
|   | Pin to Start                 |          |
|   | Process Directory            |          |
|   | Encrypt for sharing          |          |
|   | Open Dell Data Protection Er | cryption |
|   | Scan with Windows Defende    | r        |
|   | Share with                   | >        |
|   | Pin to taskbar               |          |
|   | Restore previous versions    |          |
|   | Send to                      | >        |
|   | Cut                          |          |
|   | Сору                         |          |
|   | Paste                        |          |
|   | Create shortcut              |          |
|   | Delete                       |          |
|   | Rename                       |          |
|   | Properties                   |          |

Right Click on VMWare-Viewagent-x86\_64-7.0.1-XXXX

Select Run as administrator.

**Note:** This may take a while to open.

2. Welcome to the installer for VMware Horizon Agent.

| 闄 VMware Horizon Agent      | - 🗆 🗙                                                                                                    |  |  |
|-----------------------------|----------------------------------------------------------------------------------------------------|--|--|
|                             | Welcome to the installer for VMware Horizon<br>Agent                                                                             |  |  |
|                             | VMware Horizon Agent Setup is preparing the installer which<br>will guide you through the program setup process. Please<br>wait. |  |  |
|                             |                                                                                                    |  |  |
| VMware Horizon <sup>™</sup> |                                                                                                    |  |  |
| Agent                       |                                                                                                    |  |  |
| ĊPC@IP                      |                                                                                                    |  |  |
|                             | < Back Next > Cancel                                                                                                    |  |  |

Click Next

3. License Agreement

| 🛃 VMware Horizon Agent                                                                                  |                                                       |                                                      | ×                         |
|----------------------------------------------------------------------------------------------------|-------------------------------------------------------|------------------------------------------------------|---------------------------|
| License Agreement<br>Please read the following license agre                                             | ement carefully.                                      |                                                      | 6                         |
| VMWARE END USER LIC                                                                                     | ENSE AGREI                                            | EMENT                                                | ^                         |
| PLEASE NOTE THAT THE<br>LICENSE AGREEMENT S<br>THE SOFTWARE, REGAR<br>MAY APPEAR DURING TH<br>SOFTWARE. | E TERMS OF<br>HALL GOVER<br>DLESS OF A<br>HE INSTALLA | THIS END U<br>RN YOUR US<br>NY TERMS 1<br>TION OF TH | SER<br>SE OF<br>THAT<br>E |
| <ul> <li>I accept the terms in the license agree</li> </ul>                                             | ement                                                 |                                                      |                           |
| O I do not accept the terms in the licens                                                               | e agreement                                           |                                                      |                           |
|                                                                                                    | < Back                                                | Next >                                               | Cancel                    |

Select I accept the terms in the license agreement.

Click Next

4. Network protocol configuration

| 😸 VMware Horizon Agent                                                  |                                                                                | ×                              |
|-------------------------------------------------------------------------|--------------------------------------------------------------------------------|--------------------------------|
| Network protocol configuration<br>Select the communication protocol     |                                                                                | 2                              |
| Specify the protocol to be used to c<br>IPv4<br>IPv6<br>all connections | onfigure this Horizon Agent instanc<br>be configured to choose the IPv4 p<br>, | e:<br>rotocol for establishing |
|                                                                         |                                                                                |                                |
|                                                                         |                                                                                |                                |
|                                                                         | < Back Next >                                                                  | Cancel                         |

In our example we used IPv4.

Click Next

5. Custom Setup

| 🛃 VMva           | /are Horizon A                     | gent                                                                                                    |            |                                                       |                                                                         | ×                                   |
|------------------|------------------------------------|----------------------------------------------------------------------------------------------------|------------|-------------------------------------------------------|-------------------------------------------------------------------------|-------------------------------------|
| Custon<br>Select | <b>n Setup</b><br>: the program fe | atures you want ir                                                                                                    | nstalled.  |                                                       |                                                                         | <b>P</b>                            |
| Click on         | an icon in the lis                 | t below to change<br>direction<br>rive Redirection<br>e Horizon 7 Persona<br>ard Redirection<br>e Audio<br>edirection | how a feal | ture is ins<br>Featur<br>VMware<br>This fea<br>drive. | italled.<br>e Description<br>e Horizon Agent coi<br>ature requires 2501 | re functionality<br>48 on your hard |
| <                |                                    |                                                                                                    | >          |                                                       |                                                                         |                                     |
| C:\Progr         | ):<br>ram Files\VMwar              | e\VMware View\Aç                                                                                                    | jent\      |                                                       |                                                                         | Change                              |
|                  | Help                               | Space                                                                                                    | < B        | ack                                                   | Next >                                                                  | Cancel                              |

Select USB Redirection.

| <b>Select the program features</b>                           | ; you want installed.                                                                                     | 2                                                                                                    |
|--------------------------------------------------------------|----------------------------------------------------------------------------------------------------|----------------------------------------------------------------------------------------------------|
| Core<br>Core<br>Core<br>Core<br>Core<br>Core<br>Core<br>Core | v to change how a feature is<br>Fea<br>USE<br>will be installed on local h<br>and all subfeatures, will b | s installed.<br>ature Description<br>3 Redirection. Refer to the VMware<br>izon Z Security document for guidance<br>and drive.<br>e installed on local hard drive. |
| <                                                            | driv                                                                                                    | e.                                                                                                    |
|                                                              |                                                                                                    |                                                                                                    |
| nstall to:                                                   |                                                                                                    | Change                                                                                                    |

Select This feature will be installed on local hard drive.

6. VMware Horizon Agent

|                                    |                                                        |                           |                    | and the second second |
|------------------------------------|--------------------------------------------------------|---------------------------|--------------------|-----------------------|
| istom Setup                        |                                                        |                           |                    |                       |
| Select the program f               | eatures you want insta                                 | lled.                     |                    |                       |
| k on an icon in the li             | st below to change how                                 | v a feature is ins        | talled.            |                       |
| - Core                             |                                                        | Featur                    | e Description      |                       |
|                                    |                                                        |                           |                    |                       |
| VMware Horizon .<br>               | Agent<br>to the VMware Horiza<br>USB redirection secul | on 7 Security de<br>rely. | ocument for guidar | ×                     |
| VMware Horizon .<br>               | Agent<br>to the VMware Horizo<br>USB redirection secu  | on 7 Security d<br>rely.  | ocument for guidar | X<br>nce on           |
| VMware Horizon .                   | Agent<br>to the VMware Horizo<br>USB redirection secu  | on 7 Security de<br>rely. | ocument for guidar | X<br>nce on<br>OK     |
| VMware Horizon .<br>Refer<br>using | Agent<br>to the VMware Horizo<br>USB redirection secu  | on 7 Security de<br>rely. | ocument for guidar | OK<br>Change          |

Click OK

Click Next

7. Register with Horizon 7 Connection Server

| VMware Hori                           | zon Agent                                                                                                    |                                                 |                                               | ×                                            |
|---------------------------------------|----------------------------------------------------------------------------------------------------|-------------------------------------------------|-----------------------------------------------|----------------------------------------------|
| Register with                         | Horizon 7 Connectio                                                                                                    | n Server                                        |                                               |                                              |
| Enter the Hor                         | izon 7 Connection Serve                                                                                                    | er that this machine v                          | vill connect to.                              |                                              |
| Enter the server<br>administrator log | r name of a Horizon 7 Co<br>gin credentials to registe                                                                                                    | onnection Server (st.<br>er this machine with t | andard or replica inst<br>he Horizon 7 Connec | tance) and<br>tion Server.<br>2 address)     |
| I                                     |                                                                                                    |                                                 | (noscialite of 1                              | 0001000)                                     |
| Authentication:                       | Authenticate as the second second           | he currently logged (                           | on user                                       | 000,000                                      |
| Authentication:                       | <ul> <li>Authenticate as the second second seco</li></ul> | he currently logged a<br>ator credentials       | on user                                       | 000000                                       |
| Authentication:                       | Authenticate as the standard of the second second secon          | he currently logged a<br>ator credentials       | on user                                       | claic, c, c, c, c, c, c, c, c, c, c, c, c, c |
| Authentication:                       | Authenticate as the second second           | he currently logged a<br>ator credentials       | nuser (Domair                                 | n\User)                                      |
| Authentication:                       | Authenticate as the specify administrative specify administrative specify administrative specific specific s          | he currently logged a<br>ator credentials       | on user (Domair                               | n\User)                                      |
| Authentication:                       | Authenticate as the second second secon            | he currently logged a<br>ator credentials       | on user (Domain                               | n\User)                                      |
| Authentication:                       | Authenticate as the second second secon            | he currently logged a<br>ator credentials       | (riostriance of a                             | n\User)                                      |

#### Enter View Connection Server IP address or hostname

Authentication: Specify account or continue with currently logged on user

Click Next

8. Ready to Install the Program

| 😸 VMware Horizon Agent                                                     |                   |           | ×      |
|----------------------------------------------------------------------------|-------------------|-----------|--------|
| Ready to Install the Program<br>The wizard is ready to begin installation. |                   |           | 6      |
| VMware Horizon Agent will be installed in                                  |                   |           |        |
| C:\Program Files\VMware\VMware View\                                       | Agent\            |           |        |
| Click Install to begin the installation or Ca                              | ancel to exit the | e wizard. |        |
|                                                                            | < Back            | Install   | Cancel |

#### Click Install

9. Installer Completed

| 📸 VMware Horizon Agent   | >                                                                                                  | < |  |  |  |
|--------------------------|----------------------------------------------------------------------------------------------------|---|--|--|--|
|                          | Installer Completed                                                                                |   |  |  |  |
|                          | The installer has successfully installed VMware Horizon Agent.<br>Click Finish to exit the wizard. |   |  |  |  |
| vMware Horizon™<br>Agent |                                                                                                    |   |  |  |  |
|                          | < Back Finish Cancel                                                                               |   |  |  |  |

#### Click Finish

10. VMware Horizon Agent Installer Information

| 谩 VMwa | re Horizon Agent Installer                                                                            | r Information                                                                    | ×      |
|--------|----------------------------------------------------------------------------------------------------|----------------------------------------------------------------------------------|--------|
| 1      | You must restart your sys<br>changes made to VMware<br>effect. Click Yes to restarl<br>restart later. | tem for the configuratior<br>Horizon Agent to take<br>t now or No if you plan to | ו<br>ס |
|        | Yes                                                                                                   | No                                                                               |        |

Click Yes

This will reboot the master VM.

# 5.2 Advanced Threat Prevention (ATP) Install

Note: ATP can be installed on persistent or non-persistent desktops

- 1. Create Master VM and install applications user will need. Install the Endpoint Security Suite Enterprise client at this point as described later in this document.
- 2. Create Desktop pool of either persistent or non-persistent desktops on Horizon administration console.

Refer to section 6.2.1 section below for ATP policy configuration.

# 5.3 Policy-Based Encryption (PBE) Install

Note: Policy-Based Encryption will not encrypt network drives by design. It can be installed on persistent or non-persistent desktops.

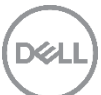

- 1. Create Master VM and install applications user will need. Install the Endpoint Security Suite Enterprise client at this point as described in section 5.7.1 and 5.7.3 following.
- 2. Refer to Endpoint Security Suite Enterprise documentation for scripted or System Center Configuration Manager (SCCM) deployment methods.

Note: Step 2 is beyond the scope of this document.

# 5.4 System Data Encryption (SDE)

Note: DO NOT enable SDE in a VDI environment or Encrypt Windows Page File. This configuration is not supported. If this feature is turned on the host will experience high disk IO and CPU utilization due to a file encryption sweep occurring that will affect the VM's that are assigned this policy. Contact Dell Support for assistance if this policy needs to be configured in the environment.

# 5.5 Removable Media Encryption (EMS) Install

Note: If you wish to install the EMS piece only and not ATP at the same time, Create desktops using the steps listed below. It can be installed on persistent or non-persistent desktops

- 1. Create Master VM and install applications user will need. Install the Endpoint Security Suite Enterprise client at this point as described in section 5.7.1 and 5.7.3 following.
- 2. When the Endpoint Security Suite Enterprise client is installed shutdown the machine but do not restart it.
- 3. Create Desktop pool of either persistent or non-persistent desktops on Horizon administration console.
- 4. Verify USB redirection in user's session.
  - a. From VMWare pull down menu located at top of VDI session, the following lcons should be visible.
  - b. 🌋 🕎 = Options 🗸 🛊 Connect USB Device 🖌 🖨 Send Ctrl-Alt-Delete
  - c. If the devices marked above do not appear in session menu then USB redirection is not enabled or session needs to be updated.

Note: Refer to the VMware Horizon 7 security document for guidance on using USB redirection securely.

5. Insert Removable media

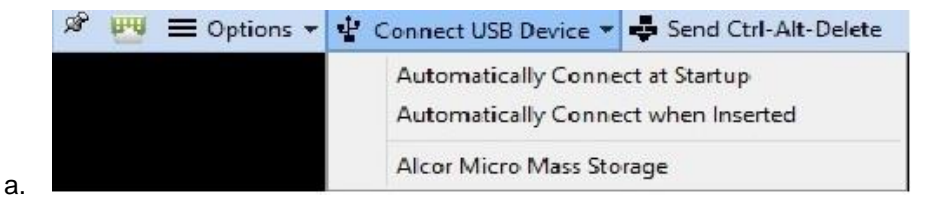

- b. Click **Devices**, in our example the USB device is an Alcor Micro Mass Storage.
- c. Click Alcor Micro Mass Storage.
- d. Refer to section 6.2.5 section below for EMS policy configuration.

## 5.6 Authentication

Note: The authentication features in Endpoint Security Suite Enterprise is not supported for virtual desktops at this time. It is only supported on physical PCs: please refer to vendor documentation

# 5.7 Endpoint Security Suite Enterprise Install

This section details the Endpoint Security Suite Enterprise client installation on client sessions. For all VDI installations for persistent or non-persistent desktops, follow the client install directions on the master image and make the registry changes documented below to differentiate between persistent and non-persistent desktops.

### 5.7.1 Client Install

For VDI installations, the Endpoint Security Suite Enterprise client install installs the Encryption client and Advanced Threat Prevention agent. All other software including any VDI agents must already be installed. The Endpoint Security Suite Enterprise client install and setup of registry entries must be the last task performed on the master image before deployment. The master image should not be restarted before deployment.

In order to prevent the master image performing an activation before deployment with the Dell Server set the following for the correct Endpoint group (Non-Persistent/Persistent VDI Endpoint group) on the Dell Server

- Turn off Policy Based Encryption
- Turn off Advanced Threat Protection

See the appendix section for instructions

1. File Extraction

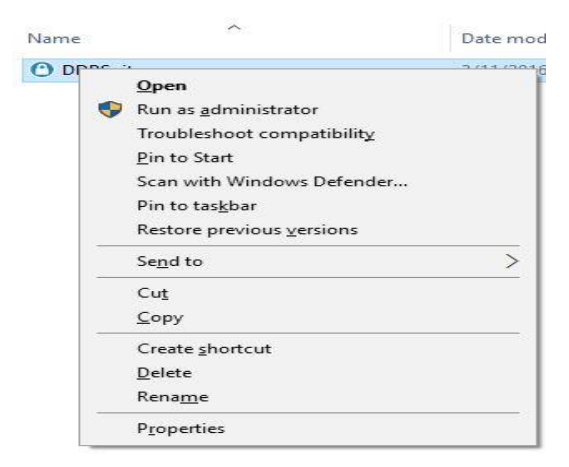

Locate the DDPSuite.exe file, which should be where you copied or downloaded the software.

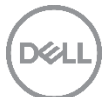

Right Click, select Run as administrator from menu.

2. Extraction

| O DDP Tenapoint Security Suite                                                                                                    | ×         |
|----------------------------------------------------------------------------------------------------|-----------|
| Extracting DDP   Endpoint Security Suite Instal                                                                                                    | ller      |
| 28%<br>Cancel                                                                                                    |           |
| Dell Data Protection   Endpoint Security Suite - InstallShield Wizard                                                                                            | ×         |
|                                                                                                    | Dell      |
| Setup Status                                                                                                    |           |
|                                                                                                    |           |
| Dell Data Protection   Endpoint Security Suite is configuring your software installati<br>may take a couple of minutes.                                          | ion. This |
| Dell Data Protection   Endpoint Security Suite is configuring your software installati<br>may take a couple of minutes.<br>Installing Prerequisites, please wait | ion. This |
| Dell Data Protection   Endpoint Security Suite is configuring your software installati<br>may take a couple of minutes.<br>Installing Prerequisites, please wait | ion. This |
| Dell Data Protection   Endpoint Security Suite is configuring your software installati<br>may take a couple of minutes.<br>Installing Prerequisites, please wait | ion. This |
| Dell Data Protection   Endpoint Security Suite is configuring your software installati<br>may take a couple of minutes.<br>Installing Prerequisites, please wait | ion. This |
| Dell Data Protection   Endpoint Security Suite is configuring your software installati<br>may take a couple of minutes.<br>Installing Prerequisites, please wait | ion. This |
| Dell Data Protection   Endpoint Security Suite is configuring your software installati<br>may take a couple of minutes.<br>Installing Prerequisites, please wait | ion. This |
| Dell Data Protection   Endpoint Security Suite is configuring your software installati<br>may take a couple of minutes.<br>Installing Prerequisites, please wait | on. This  |

Install will continue to the Welcome screen.

#### 3. Welcome

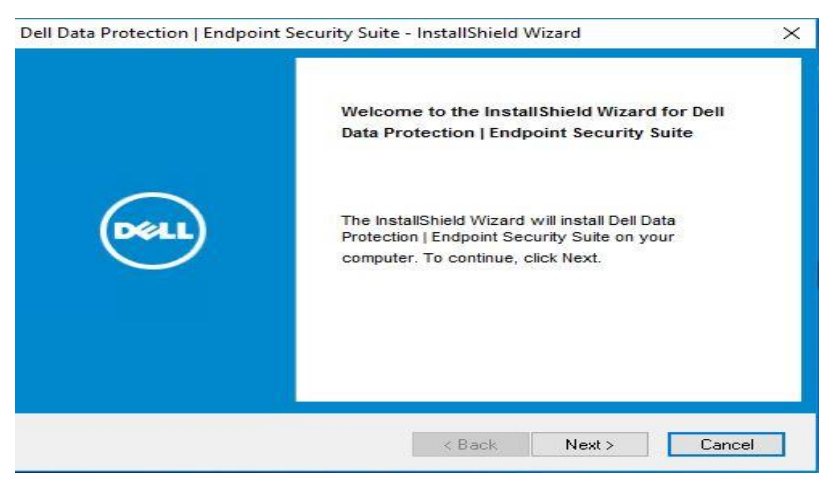

On the Welcome screen, click Next.

4. License Agreement

| ease read the following license agreement carefully.                                                                                                    | Del                    |
|----------------------------------------------------------------------------------------------------|------------------------|
| DELL END USER LICENSE AGREEMENT - TYPE A<br>APPLICATION SOFTWARE                                                                                                    | ^                      |
| THIS IS A LEGAL AGREEMENT BETWEEN YOU (EITHER AN INDIVIDUAL O<br>ENTITY) AND DELL PRODUCTS L.P., A TEXAS LIMITED PARTNERSHIP, OF<br>GLOBAL B.V. (SINGAPORE BRANCH), ON BEHALF OF DELL INC. AND ITS<br>WORLDWIDE SUBSIDIARIES AND AFFILIATES (COLLECTIVELY, "Dell" OF<br>"DELL"), WHICH GOVERNS YOUR USE OF THE SOFTWARE. THE SOFTW,<br>SHALL MEAN COLLECTIVELY THE SOFTWARE PROGRAM, THE ASSOCIAT<br>MEDIA, PRINTED MATERIALS, ONLINE OR ELECTRONIC DOCUMENTATI<br>AND ANY COPIES THEREOF. TO WHICH THIS AGREEMENT IS ATTACHED | ARE<br>ED<br>ON,<br>OR |
| I accept the terms of the license agreement                                                                                                    | Print                  |
| I do not accept the terms of the license agreement                                                                                                    |                        |

Review the license agreement by using the scroll bar located on the right hand side.

Click **Print** to print agreement.

Click I accept the terms of the license agreement.

Click Next.

5. Dell Enterprise Server or VE Setup

| ell Data Protection   Endpoint Security Suite - InstallShield Wizard                                                                                                    | ×      |
|----------------------------------------------------------------------------------------------------|--------|
| Dell Enterprise Server Setup<br>Please provide the following information about your Dell Enterprise Server.                                                                                                    | Dell   |
| Please specify the fully qualified host name of the managing Dell Enterprise Server.<br>This server will be used to activate new users and retrieve their security policies. For<br>example: servername.domain.com<br>Dell Enterprise Server Name |        |
| DDPServerAddr4ess                                                                                                    |        |
| Please verify the fully qualified URL of the Dell Device Server. This servlet will be used<br>to activate new users.<br>Dell Device Server URL                                                                                                    | I      |
| https://DDPServerAddr4ess:8443/xapi/                                                                                                    |        |
| stallShield                                                                                                    |        |
| < Back Next > 0                                                                                                    | Cancel |

This is where you will point the client to the Dell Server you have installed in the previous section.

Dell Server Name: enterDDPEEServerNameFQDN

The Dell Device Server URL will auto-populate.

Click Next.

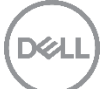

#### 6. Choose Destination Location

| Dell Data Protection | n   Endpoint Security                                | Suite - InstallShield W                     | /izard | ×      |
|----------------------|------------------------------------------------------|---------------------------------------------|--------|--------|
| Choose Destination   | on Location<br>ere setup will install files          | s.                                          |        | Dell   |
| Install<br>C:\Pro    | Dell Data Protection   E<br>)gram Files\Dell\Dell Da | ndpoint Security Suite t<br>ata Protection\ | o:     | Change |
| InstallShield        |                                                      | < Back                                      | Next > | Cancel |

You can change the destination location by clicking **Change...**, we proceeded with the Default destination.

Click Next.

7. Select Features

| C                                                                                                    |
|----------------------------------------------------------------------------------------------------|
| e features you do not want to install.<br>Description<br>Installs the underlying security<br>framework and Security Tools,<br>the advanced authentication<br>client that manages multiple<br>authentication methods,<br>including PBA and credentials<br>such as fingerprints and<br>passwords. |
|                                                                                                    |
|                                                                                                    |

Select Advanced Threat Protection.

Click Next.

8. Ready to Install the Program

| eady to Install the Program<br>The wizard is ready to begin installation. |                                          | DELL                |
|---------------------------------------------------------------------------|------------------------------------------|---------------------|
| Click Install to begin the installation.                                  |                                          |                     |
| If you want to review or change any of ye<br>the wizard.                  | our installation settings, click Back. C | lick Cancel to exit |
|                                                                           |                                          |                     |

You can use the back button to check or change setting before proceeding.

#### Click Install.

|                                                                       | $\sim$                                                    |
|-----------------------------------------------------------------------|-----------------------------------------------------------|
|                                                                       | Dell                                                      |
| ietup Status                                                          |                                                           |
| ell Data Protection   Endpoint Secur<br>nay take a couple of minutes. | ity Suite is configuring your software installation. This |
| Preparing to Install, please wait                                     |                                                           |
|                                                                       |                                                           |
|                                                                       |                                                           |
|                                                                       |                                                           |
|                                                                       |                                                           |
|                                                                       |                                                           |
| Shield                                                                |                                                           |
|                                                                       |                                                           |

The installation will take some time to complete.

9. Installation Wizard Complete

Dell Data Protection | Endpoint Security Suite - InstallShield Wizard

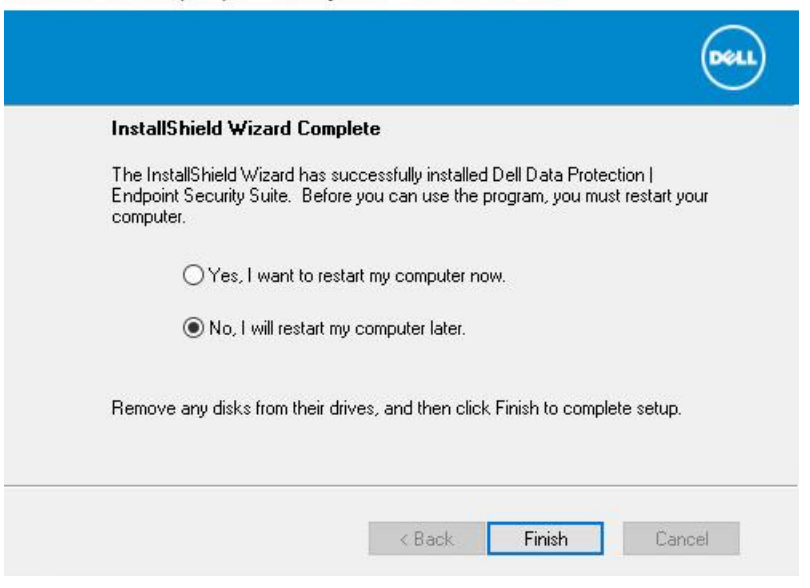

Default action is: Yes, I want to restart my computer now,

Select No, I will restart my computer later.

Click Finish.

Do not restart or shut down the VM at this stage. It is necessary to insert the registry entries that indicate that the client is running in a VDI environment.

#### 5.7.2 Client manual and silent installation

This details the manual process to extract and install the components as needed, this covers in particular the ATP install.

- 1. Use the following command to extract the DDP Suite installer into its individual components:
  - a. From a command prompt do not run from PowerShell:
  - b. DDPSuite.exe -y -gm2 /s /z"\"EXTRACT\_INSTALLERS=C:\extracted\""

Note: the /s option can be left out as this is the silent option, and the path can be changed to whatever suits your environment. This operation may take some time to complete.

- 2. Do the following to install ATP: Where the extracted installers are navigate to extracted\AdvancedThreatProtection\Win64R
- 3. At a command prompt, enter the following commands:
  - a. The following example installs the basic Dell Client Security Framework component, without the SED Management client or BitLocker Manager (silent installation, no reboot, installed in the default location of C:\Program Files\Dell\Dell Data Protection).EMAgent\_XXbit\_setup.exe /s /v"FEATURE=BASIC CM\_EDITION=1 SERVERHOST=server.organization.com SERVERPORT=8888 SECURITYSERVERHOST=server.organization.com SECURITYSERVERPORT=8443 /norestart /qn"•

- b. The following example installs Advanced Threat Prevention (silent installation, no reboot, installation log file and installation folder in the specified locations)
- c. MSIEXEC.EXE /I "AdvancedThreatProtectionCSFPlugins\_x64.msi" /qn REBOOT=ReallySuppress APPFOLDER="C:\Program Files\Dell\Dell Data Protection\Advanced Threat Protection\Plugins" /I\*v "C:\ProgramData\Dell\Dell Data Protection\Installer Logs\AdvancedThreatProtectionPlugins.msi.log"

and

- AdvancedThreatProtectionAgentSetup.exe /s /norestart REBOOT=ReallySuppress APPFOLDER="C:\Program Files\Dell\Dell Data Protection\Advanced Threat Protection" /l "C:\ProgramData\Dell\Dell Data Protection\Installer Logs\AdvancedThreatProtection.log"NOTE: These components must be installed by command line only. Double-clicking to install this component installs a non-Dell, nonmanaged version of the product, which is not supported. If this is accidentally done, simply go to Add/Remove Programs and uninstall that version.
- e. To check successful installation open Programs and Features in Control Panel and check for Cylance.

The following step will perform a completely silent install of DDP Suite.

- 1. From a command prompt that is started with administrative privileges run the following command:
  - a. DDPSuite.exe -y -gm2 /S /z"\"SERVER=<server fqdn>\""

### 5.7.3 Create registry entries for VDI awareness

In order to operate correctly in a VDI environment (Citrix or VMware) the master image must be prepared by inserting one of the following entries in the registry.

Note: Changes to the Windows registry are immediate and can have system wide consequences. There is no automatic backup taken of the registry. Ensure that you are confident to make these changes before proceeding.

#### Persistent VDI

For master images that will be used for persistent VDI solutions, add the following entry to the registry on the VM immediately after installing the Endpoint Security Suite Enterprise client. Shut down the master image once the registry change has been made.

Windows Registry Editor Version 5.00

[HKEY\_LOCAL\_MACHINE\SYSTEM\CurrentControlSet\Control\Session Manager\Environment]

"Dell\_isVDI"=dword:1

"Dell\_VDI"=dword:102

**Non-Persistent VDI** 

For master images that will be used for non-persistent VDI solutions, add the following entry to the registry on the VM immediately after installing the Endpoint Security Suite Enterprise client. Shut down the master image once the registry change has been made.

Windows Registry Editor Version 5.00

[HKEY\_LOCAL\_MACHINE\SYSTEM\CurrentControlSet\Control\Session Manager\Environment]

"Dell\_isVDI"=dword:1

"Dell\_VDI"=dword:101

Prior to deploying the VDI pools, ensure that Policy Based Encryption and Advanced Threat Prevention have been turned on at the DDP Server on the correct Endpoint group.

### 5.7.4 Recomposing or updating VDI pools

Any updates to the master image require that the master image is started before changes can be made. If the master image starts it will attempt to activate which will cause conflicts in the DDP Server.

In order to prevent the master image performing an activation before an update or recompose with the DDP server set the following for the correct Endpoint group (Non-Persistent/Persistent VDI Endpoint group) on the DDP server.

- Turn off Policy Based Encryption
- Turn off Advanced Threat Prevention

See appendix Section for instructions

# 6 Endpoint Security Suite Enterprise Management Console

# 6.1 Remote Management Console

The Remote Management Console is where you will configure licenses, enable and configure policies, and manage the environment.

You must first configure the Domain and Licenses before configuring the policies. The domain only needs to be configured once. Licenses can be added as needed for your environment.

Note: This applies to both Endpoint Security Suite Enterprise and VE.

#### 6.1.1 Browser Language

The language settings must be changed to match the locale that the endpoints are set to. This is needed as endpoints will not update their policies correctly if this change is not made.

Note: The browser language changes being made are in Internet Explorer 11. If you are using a different web browser, refer to product documentation to change the language settings.

- 1. Launch Internet Explorer
- 2. Go To Tools, Internet Options

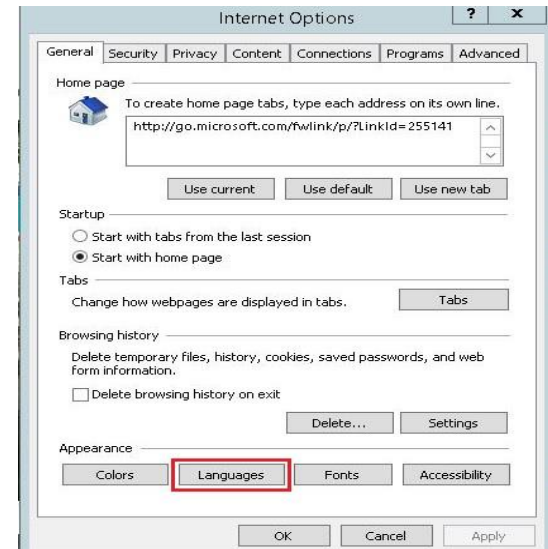

- 3.
- 4. Click Languages.
- 5. Language Preference

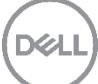

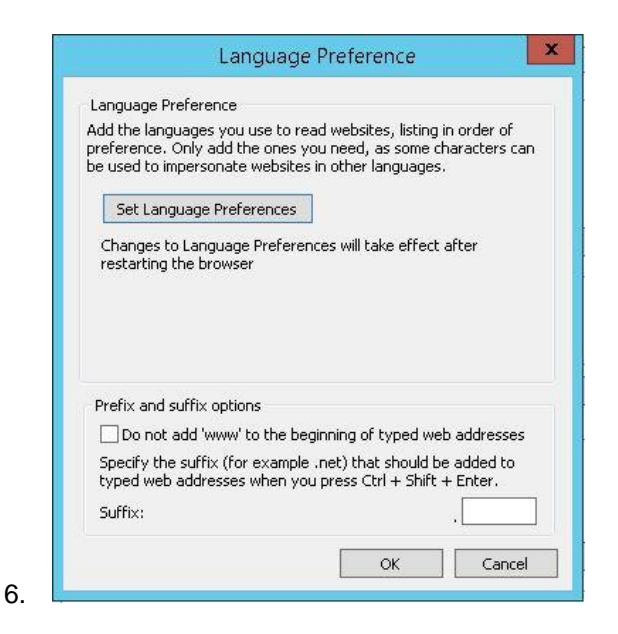

- 7. Click Set Language Preferences button.
- 8. Change your language preferences

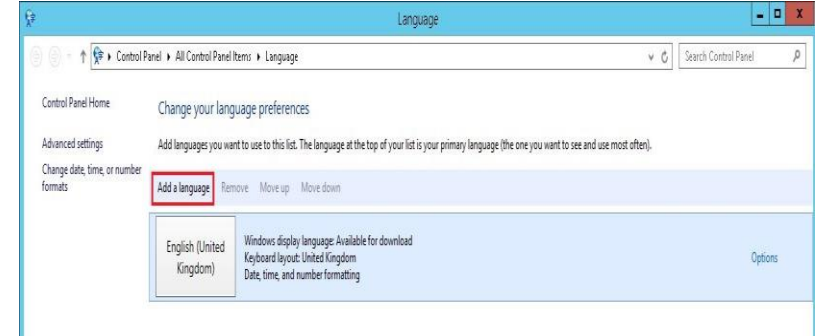

- 9.
- 10. Click Add a language
- 11. Add a Language

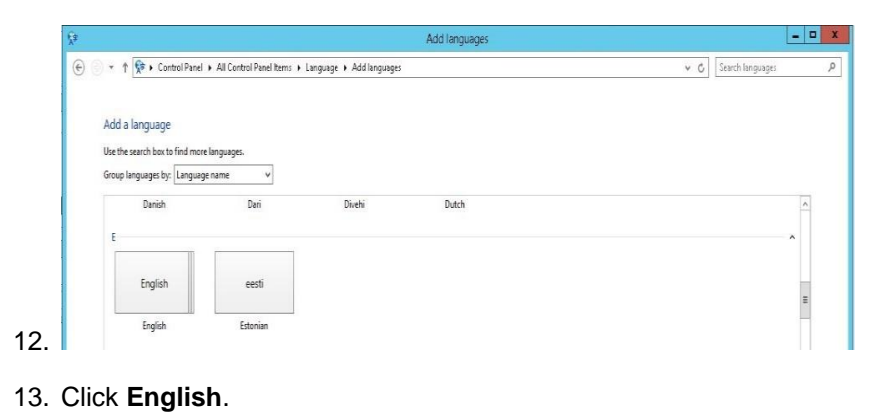

54 Dell Data Protection | Endpoint Security Suite Enterprise for VDI with VMware | January 2017

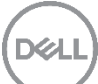

#### 14. English

| 0.0 | . [0                                              |                          |                          |                                       |                           |                                  | 16                          |
|-----|---------------------------------------------------|--------------------------|--------------------------|---------------------------------------|---------------------------|----------------------------------|-----------------------------|
| € 6 | 🔹 🕆 💱 🕻 Control Panel                             | All Control Panel Items  | Language 🕨 Add languages | <ul> <li>Regional variants</li> </ul> |                           | ¥ (                              | Search regional variari     |
|     | Add a language<br>Use the search box to find more | e languages.             |                          |                                       |                           |                                  |                             |
|     | English (Australia)                               | English (Belize)         | English (Canada)         | English<br>(Caribbean)                | English (India)           | English (Ireland)                | English (Jamaica)           |
|     | English (Australia)                               | English (Belize)         | English (Canada)         | English (Caribbean)                   | English (India)           | English (Ireland)                | English (Jamaica)           |
|     | English (Malaysia)                                | English (New<br>Zealand) | English<br>(Philippines) | English<br>(Singapore)                | English (South<br>Africa) | English (Trinidad<br>and Tobago) | English (United<br>Kingdom) |
|     | English (Malaysia)                                | English (New Zealand)    | English (Philippines)    | English (Singapore)                   | English (South Africa)    | English (Trinidad and<br>Tobago) | English (United Kingdor     |
|     | English (United<br>States)                        | English<br>(Zimbabwe)    |                          |                                       |                           |                                  |                             |
|     |                                                   |                          |                          |                                       |                           |                                  |                             |

- 16. Click English (United States).
- 17. Change language preference

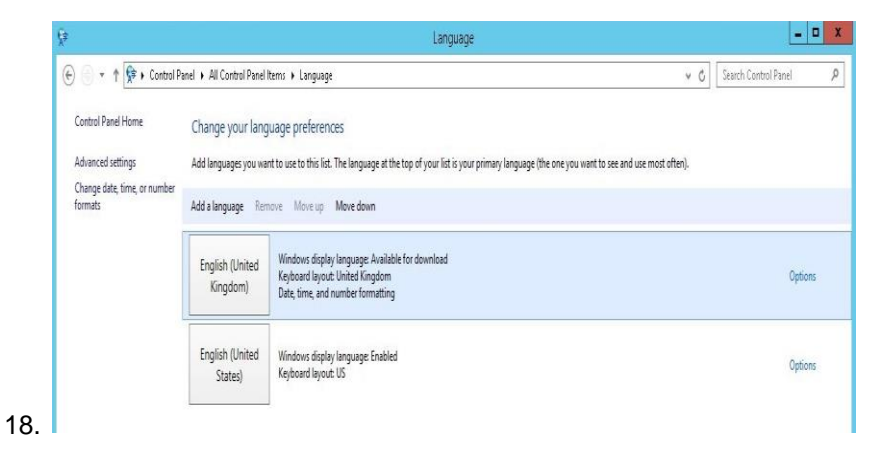

- 19. Click first language
- 20. Select Move Down from menu bar so that English (United States) is first in the list.

| (€) - ↑ 🗣 • Contro                      | ol Panel 🕨 All Control Panel             | Items 🕨 Language                                                                                                    | v 🖒 Search Control Panel |
|-----------------------------------------|------------------------------------------|----------------------------------------------------------------------------------------------------|--------------------------|
| Control Panel Home<br>Advanced settings | Change your lang<br>Add languages you wa | juage preferences<br>nt to use to this list. The language at the top of your list is your primary language (the one you want to see and use moo | st often).               |
| Change date, time, or numbe<br>formats  | er<br>Add a language Ren                 | nove Move up Move down                                                                                                    |                          |
|                                         | English (United<br>States)               | Windows display language Enabled<br>Keyboard layout: US<br>Date, time, and number formatting                                                    | 0                        |
|                                         | English (United<br>Kingdom)              | Windows display language: Available for download<br>Keyboard layout: United Kingdom                                                             | a                        |

- 21.
- 22. Close the Languages window.

### 6.1.2 Domain configuration

Note: If using Endpoint Security Suite Enterprise follow steps below, if using VE follow these steps in section 6.1.3

On the server where Dell Server or VE is installed, login and open a web browser.

1. Enter https://serverNameFQDN:8443/webui/Login

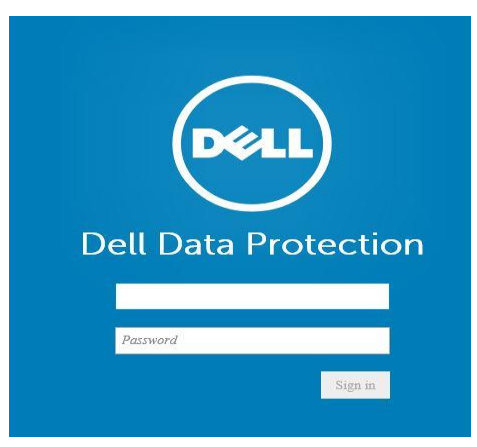

Use the following default username and password to access the management site.

Username: superadmin

Password: changeit

Note: Dell advises you to change the password at the earliest convenience.

2. Domain

| https://ddpeese.c   | sprey.com:8443/webui/manageDomain | S≣÷Q     |
|---------------------|-----------------------------------|----------|
| 🔞 Dell Data Protect | ion                               |          |
| Dashboard           | Domains                           |          |
| Populations         | 🕂 Add                             |          |
| Enterprise          | Domain Namo                       | location |
| Domains             | Non-Domain Users                  | (none)   |
| User Groups         |                                   |          |
| Users               |                                   |          |

This is where you will configure the Domain information.

Select Domain from the left pane, and click Add.

3. Add Domain

| Directory URL:      |                                | Refresh URL     |
|---------------------|--------------------------------|-----------------|
| Host Name:          | 1                              |                 |
|                     | Host Name is required          |                 |
| Port                |                                |                 |
| Distinguished Name: |                                |                 |
| User Name:          | Enter LDAP username@domain.com |                 |
| Password:           |                                |                 |
| Alias               |                                | Add             |
|                     |                                | Remove Selected |
|                     |                                |                 |
|                     |                                |                 |
|                     |                                |                 |

#### Host Name: domainName

#### Port: 389 or 3268

Distinguished Name: will auto populate

User Name: account to read AD - must be UPN format account@domain

#### Password: passwordForAccount

Alias: domainName - Click Add

Click Add Domain

4. Domain Details

| Security Policies | Details & Actions | Members | Settings | Key Server |
|-------------------|-------------------|---------|----------|------------|
| Details           |                   |         |          |            |
| Domain Name       |                   |         |          |            |
| Location          |                   |         |          |            |
| LDAP Url          |                   |         |          |            |
| Comment           | Cood              |         |          |            |

Once the domain is configured, check the status before continuing.

Make sure that Status is Good. If not, investigate immediately.

### 6.1.3 Licenses

#### 1. Licenses

| Dashboard                     | Licens      | e Management           |                         |           |              |       |         |          |        |
|-------------------------------|-------------|------------------------|-------------------------|-----------|--------------|-------|---------|----------|--------|
| Populations                   | Upload Li   | icenses                |                         |           |              |       |         |          |        |
| Enterprise                    |             |                        |                         |           |              |       |         |          |        |
| Domeins                       | Choose      |                        |                         |           |              |       |         |          |        |
| User Groups                   | Client Li   | icenses Owned          |                         |           |              |       |         |          |        |
| Users                         | Alert       | Туре                   | Valid From              | Valid To  |              | Count | 5       | Status   |        |
| Endpoint Groups               |             | Mobile Edition         | 1/1/1753 12:00 AM       | 12/31/999 | 9 11:59 PM   |       | 10 1    | None     | Delete |
| Endpoints                     |             | Shield for Server      | 1/1/1753 12:00 AM       | 12/31/999 | 99 11:59 PM  |       | 4 1     | None     | Delete |
| Administrators                |             | Enterprise Edition     | 1/1/1753 12:00 AM       | 12/31/999 | P9 11 59 PM  |       | 10 1    | Nome     | Delote |
| Compliance Reporter           |             | Cloud Edition          | 1/1/1753 12:00 AM       | 12/31/999 | 9 11:59 PM   |       | 10 1    | None     | Delete |
| Management                    |             | Estantial Made Estimat | 1/1/1763 12-00 444      | 12/31/000 | 0 11 CO DAA  |       | 10.1    | Marine 1 | Datara |
| Commit                        |             | Electric media Edition | 1/ 1/ 1/ 33 10, 550 PMT |           | 12.22.33.114 |       | 200.000 | (HORM)   | Desete |
| Log Analyzer                  | 1 Client Li | icense Usage           |                         |           |              |       |         |          |        |
| Recover Data                  | Alert       | Туре                   | Total                   | Used      |              |       |         |          |        |
| Recover Endpoint              |             | Enterprise Edition     | 10                      | 0         |              |       |         |          |        |
| License Management            |             | Cloud Edition          | 10                      | 0         |              |       |         |          |        |
| Contract of the second second |             | External Media Edition | 20                      | 0         |              |       |         |          |        |
| Dropbox Management            |             | Mobile Edition         | 10                      | 0         |              |       |         |          |        |
| Services Management           |             | BitLocker Manager      | 20                      | 0         |              |       |         |          |        |
| Alizaba Managamana a          |             | Threet Protection      | 10                      | 0         |              |       |         |          |        |
| wents management              |             | Shield for Caner       |                         |           |              |       |         |          |        |

You will need to add licenses to use in your environment.

Note: License details are beyond the scope of this document. Contact your Dell Sales Representative or ProSupport for assistance.

#### Click Choose File.

2. Choose File to Upload

|                        |                                 | Choose File to Upload | ł            |              |         |    |
|------------------------|---------------------------------|-----------------------|--------------|--------------|---------|----|
| 🔿 💿 👻 🕆 📕 🕨 Thi        | is PC → johnw (\\aspreyfile) (R | b) > DDPE > 250_DE    |              | v 🖒 Search i | 50_DE   | ,P |
| Organize   New folde   | r                               |                       |              |              | III • 🔲 |    |
| 🔆 Favorites            | Name                            | Date modified         | Туре         | Size         |         |    |
| E Desktop              | 250_DE                          | 09/09/2013 13:48      | XML Document | 3 KB         |         |    |
| 🚴 Downloads            |                                 |                       |              |              |         |    |
| Secent places          |                                 |                       |              |              |         |    |
|                        |                                 |                       |              |              |         |    |
| This PC                |                                 |                       |              |              |         |    |
| Desktop                |                                 |                       |              |              |         |    |
| Downloads              |                                 |                       |              |              |         |    |
| Music                  |                                 |                       |              |              |         |    |
| Pictures               |                                 |                       |              |              |         |    |
| Videos                 |                                 |                       |              |              |         |    |
| 🏭 Local Disk (C:)      |                                 |                       |              |              |         |    |
| 😪 johnw (\\ospreyfile) |                                 |                       |              |              |         |    |
| 🙀 Network              |                                 |                       |              |              |         |    |
| File na                | me: 250_DE                      |                       |              | ✓ All File   | (*.*)   |    |
|                        |                                 |                       |              | 0            | en Canc | el |

Highlight the license file, and click **Open**.

3. Upload License

| 0 | 1 license(s) uploaded successfully. 0 license(s) failed to upload.      |
|---|-------------------------------------------------------------------------|
|   | Success:<br>• The Enterprise Edition license ( ) successfully uploaded. |
|   |                                                                         |

If license upload is successful, you will get the above dialog box.

Click OK.

# 6.2 Policy configuration

This section details the policy configuration on the management console as well as verification on the client side.

### 6.2.1 ATP policy configuration

1. ATP Policy Configuration

| 16 Del Data Protection                                                              |                                                                                                    |                                              |                                                                                                    |                                                                                                 | spece 4 0 ?      |
|-------------------------------------------------------------------------------------|----------------------------------------------------------------------------------------------------|----------------------------------------------|----------------------------------------------------------------------------------------------------|-------------------------------------------------------------------------------------------------|------------------|
| Dashboard<br>Reputations                                                            | Enterprise<br>Secury Policies                                                                                                    |                                              |                                                                                                    |                                                                                                 |                  |
| Domine<br>User Groups                                                               | 6 Count                                                                                                    | 0 Overrides                                  |                                                                                                    |                                                                                                 | Rear Pulsy Const |
| Users<br>Endpoint Groups<br>Endpoints<br>Admendments<br>Compliance Reporter         | <ul> <li>Ninkow Encryption</li> <li>Gali-throughing D</li> <li>Handware Crypto</li> <li>Onlog-texast Drop</li> <li>Biologies Encryption</li> <li>Server Encryption</li> </ul> | ner BADI<br>Acasianson SI-CAI<br>ygman<br>an | Birecout Thread Prevention     Ordencout Thread Prevention     Ordencout Thread Prevention     Walknew Prevention     Orden Thread Thread     Orden Thread | Arec Drougenes     Cost Internet Transform     Mite Clobel Series                               |                  |
| Manapement<br>Convert<br>Log Assigner<br>Recover Deta                               | Authentication     O Microsoft Passpor                                                                                                    | cuincin<br>e                                 | Ferrosstöle Media Entryston     Voltaberi Media Entryston     Media Entryston     Media Entryston     Media Entryston     Media Entryston                  | <ul> <li>≪Ge Port-Carend</li> <li>♦ Stractions Fort Carend</li> <li>♦ Windows Events</li> </ul> |                  |
| Recover Endpoint<br>Examps Vanegement<br>Displace Menagement<br>Services Menagement | Secure Unity de                                                                                                    |                                              | <ul> <li>Michie Protection</li> <li>Wolder Edition - 163</li> <li>Michie Ostene - 203</li> <li>Conversited Marcel</li> </ul>                               | Global Serings                                                                                  |                  |

Click Enterprise in the left pane.

Under Windows Threat Protection, select Advanced Threat Protection.

2. Security Policies

| Enterprise                      |            |  |                       |      |        |
|---------------------------------|------------|--|-----------------------|------|--------|
| Security Policies Threat Events |            |  |                       |      |        |
| € Return                        |            |  | Show default settings | Seve | Cancel |
| Advanced Threat Protection      | Comm Value |  |                       |      |        |
| Advanced Threat Protection      | On OF      |  |                       |      |        |
| Show advanced settings          |            |  |                       |      |        |

Go to advanced settings to configure additional settings.

Click Show Advanced Settings.

3. Settings

| Exclude Specific Folders (includes subfolders) |                                                                            |
|------------------------------------------------|----------------------------------------------------------------------------|
| Allow Execution of Files in Exclude Folders    | · 🛛                                                                        |
| Background Threat Detection                    | Run Once 🗸                                                                 |
| Memory Action: Memory Protection Enabled       |                                                                            |
| Memory Action: Enable Exclude executable files |                                                                            |
|                                                | \Windows\System32\CmgShieldService.exe<br>\Windows\System32\EMSService.exe |

Check Memory Action: Memory Protection Enabled.

Add files to Exclude Specific Folders (includes subfolders).

Example may be C:\DDPE

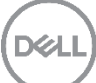

Note: This document does not cover what Files, Folders need to be protected or excluded.

| erprise                                                                           |                     |                       |
|-----------------------------------------------------------------------------------|---------------------|-----------------------|
| curity Policies Threat Events                                                     |                     |                       |
| um.                                                                               |                     | Show default settings |
| Advanced Threat Protection                                                        |                     |                       |
| Advanced Threat Protection                                                        | Current Value or or |                       |
| File Action: Unsafe Executable Auto Quarantine With<br>Executable Control Enabled | 8                   |                       |
| File Action: Unsafe Executable Auto Upload Enabled                                | 2                   |                       |

Refer to Endpoint Security Suite Enterprise Support for VDI for policy settings for persistent and nonpersistent VDI clients.

Click On to enable protection.

Click Save.

4. Commit

| Dashboard           | Policies             |            |         |  |
|---------------------|----------------------|------------|---------|--|
| Populations         | Pending Policy Ch.   | anges: 2   |         |  |
| Enterprise          |                      |            |         |  |
| Domains             | Comment              |            |         |  |
| User Groups         | ATP Enabled          |            |         |  |
| Users               |                      |            |         |  |
| Endpoint Groups     | Commit Policies      |            |         |  |
| Endpoints           |                      |            |         |  |
| Administrators      | Commit History       |            |         |  |
|                     | Date Committed       | Changed by | Comment |  |
| computince Reporter | 06/20/16 11:23 03 AM | superadmin | TP off  |  |
| Management          | 06/18/16 22:01:24 PM | superadmin |         |  |
| -                   |                      |            |         |  |

Note: If single or multiple changes are made, you will need to save these changes for each policy and then commit these changes for them to be updated.

Click **Commit** in the left pane.

Dell recommends that you to add a comment about policies you have changed and reasons for the changes.

#### Click Commit Policies.

5. Verify ATP is Enabled.

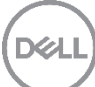

| Dashboard                 | Enterprise                          |                                |                         |
|---------------------------|-------------------------------------|--------------------------------|-------------------------|
| Populations<br>Enterprise | Security Policies Threat Events     |                                |                         |
| Domeine                   | 3 Count O Overrides                 |                                |                         |
| User Groups               | Windows Encryption                  | Windows Threat Prevention      | Mac Encryption          |
| Users                     | O Self-Encrypting Drive (SED)       | P 🖉 Advanced Threat Protection | O Dell Volume Encryptic |
| Federalet Genues          | Q Hardware Crypto Accelerator (HCA) | P @ Threas Protection          | Mac Global Sattings     |
|                           | O File/Folder Encryption (FFE)      | O Malware Protection           |                         |
| Endpoints                 | O BisLocker Encryption              | O Web Protection               |                         |
| Administrators            | o Server Encryption                 | () Client Frewall              |                         |

After policy changes are committed, Advanced Threat Protection should show a **Red flag** and **Green Check Mark**.

### 6.2.2 ATP client verification

1. Client verification on client desktop.

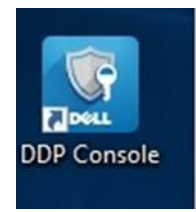

Log on to client desktop and look for the above icon.

Double-click the DDP Console icon.

2. ATP Client

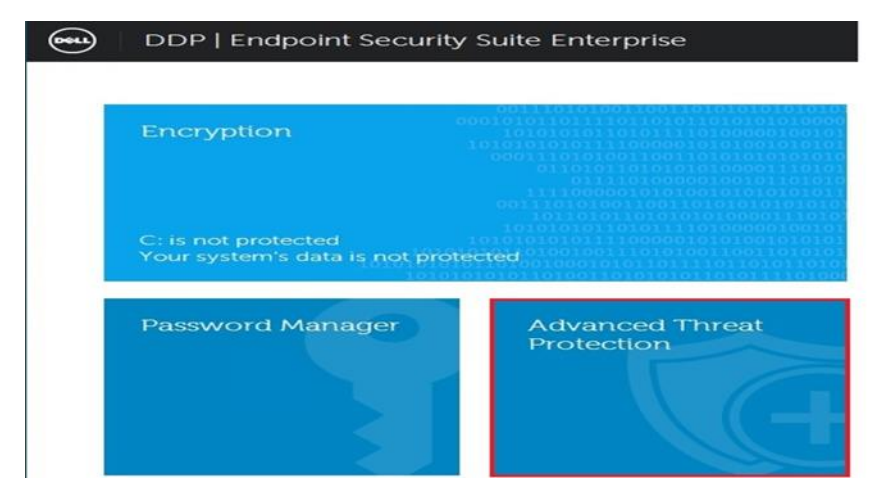

Click the Advanced Threat Protection tile as highlighted above.

3. Status

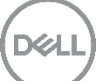

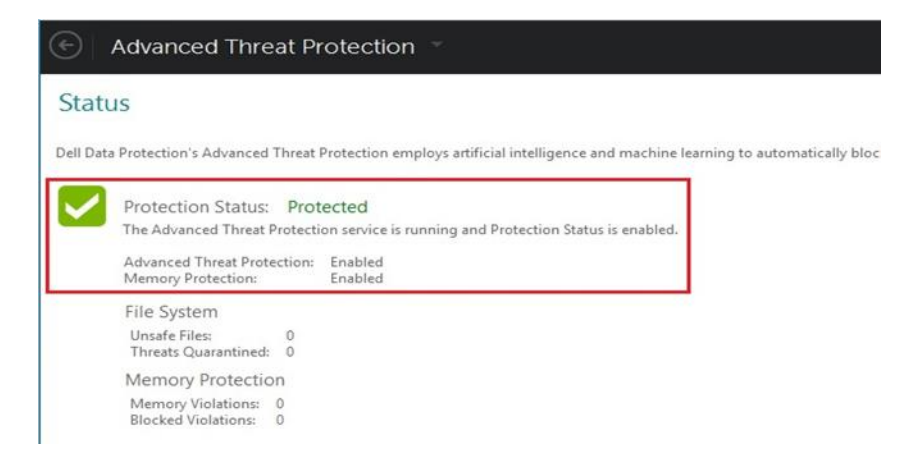

To check that Advanced Threat Prevention enabled for client.

Protection Status: Protected

Advanced Threat Protection: Enabled

Memory Protection: Enabled

### 6.2.3 Policy-Based Encryption Configuration

1. Policy-Based Encryption Configuration

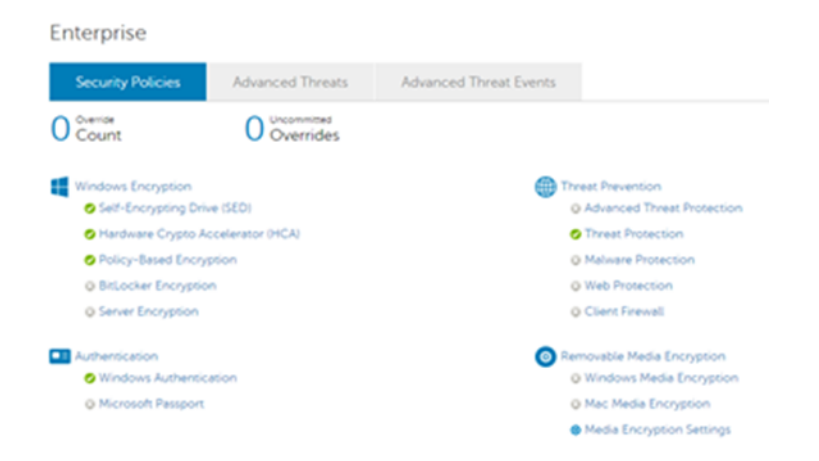

#### Click Enterprise in the left pane.

Under Windows Encryption, select Policy-Based Encryption.

2. Enable Policy-Based Encryption

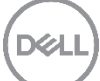

| Enterprise<br>Security Policies |                                                                                                    |
|---------------------------------|----------------------------------------------------------------------------------------------------|
| Return                          |                                                                                                    |
| Policy-Based Encryption         | Current Value                                                                                                    |
| Policy-Based Encryption         | On Off                                                                                                    |
| Application Data Encryption Key | Common V                                                                                                    |
| SDE Encryption Enabled          |                                                                                                    |
| SDE Encryption Rules            | F#3<br>- ASUNY-SYSTEMBORYSS/System Volume Information<br>- ASUNY-SYSTEMBOOTSS-SILease ays accuman cat-manifest policy<br>- ASUNY-SYSTEMBOOTSS/System32<br>- ASUNY-SYSTEMBOOTSS/SYSTEM32<br>- ASUNY-SYSTEMBOOTSS/SYSTEM32/cmd.exc.oxe<br>- ASUNY-SYSTEMBOOTSS/SYSTEM32/cmd.exc.oxe |
| K Common Encrypted Folders      | XENV:SYSTEMDRIVEX<br>\accdb.doc.docm.docx.mdb.pdf.ppam.pps.ppam.ppsx.ppt.pptm.ppt<br>XENV.USERPROFILEX/Dosktop<br>XENV.USERPROFILEX/Downloads<br>XENV.USERPROFILEX/Documes<br>\~XENV.SYSTEMDRIVEX\dat.ini.xml.pt.log.db.lnk                                                       |

Refer to *Endpoint Security Suite Enterprise Support for VDI* for policy settings for persistent and non-persistent VDI clients.

Set Policy-Based Encryption to On.

Click Save.

3. Commit Policy

| Policies                |            |         |  |
|-------------------------|------------|---------|--|
| Pending Policy C        | hanges: 1  |         |  |
| Comment                 |            |         |  |
| Policy-Based Encryption | n          |         |  |
| Commit Policies         |            |         |  |
| Commit History          |            |         |  |
| Date Committed          | Changed by | Comment |  |

Click **Commit** in the left pane.

Dell recommends that you to add a comment about policies you have changed and reasons for the changes.

#### Click Commit Policies.

4. Verify policy is active

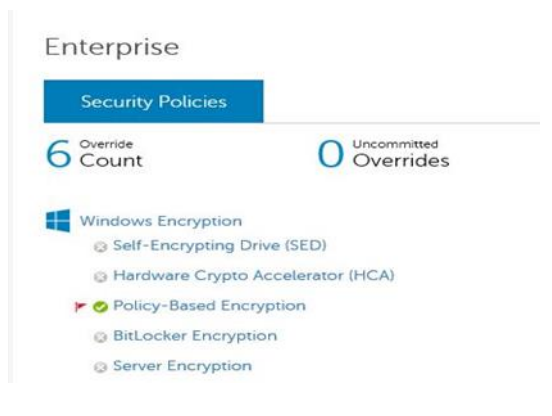

After policy changes are committed, Policy-Based Encryption should show a **Red flag** and **Green Check Mark**.

### 6.2.4 Policy-Based Encryption Client Verification

1. Verify Policy-Based Encryption on Client

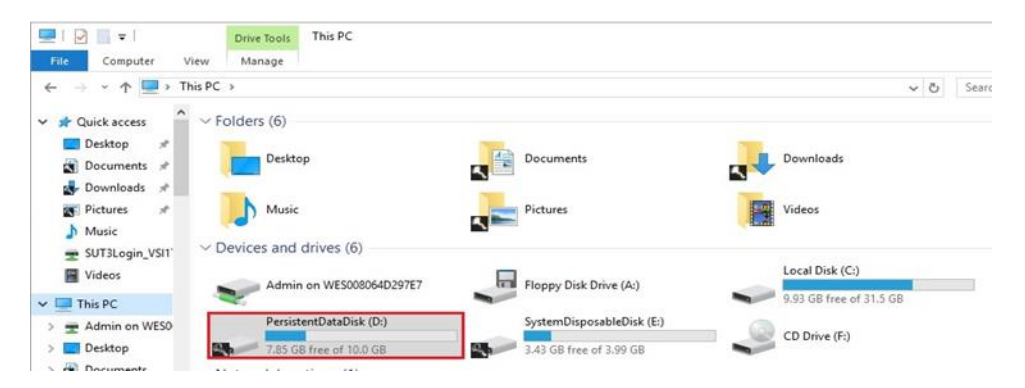

Open File Explorer and navigate to the user's home directories.

Note: The VMware (D:) is the Persistent Data Disk for persistent virtual machines, drive letter may change in customers environment.

Double-click on drive "PersistentDataDisk (D:)"

2. Encrypted files

| ÷ → × ↑ 🖹 > Th    | is PC > PersistentDataDisk (D:) > Users | > sut3login_vsi1719 > Docu | ments             |         |
|-------------------|-----------------------------------------|----------------------------|-------------------|---------|
| 🛃 Downloads 🛷 ^   | Name                                    | Date modified              | Туре              | Size    |
| 💽 Pictures 🛛 🖈    | Custom Office Templates                 | 8/3/2016 5:55 PM           | File folder       |         |
| 👌 Music           | jw                                      | 8/4/2016 9:37 AM           | File folder       |         |
| 🛖 SUT3Login_VSI1' | me me                                   | 8/4/2016 9:24 AM           | File folder       |         |
| Videos            | Asd Asd                                 | 8/3/2016 5:55 PM           | Microsoft Word D  | 12 K    |
| _                 | 🚺 blah_test                             | 8/3/2016 5:53 PM           | Microsoft Word D  | 0 K     |
| This PC           | book1                                   | 8/9/2016 11:13 AM          | Microsoft Excel W | 7 K     |
| 👳 Admin on WES0   | book2                                   | 8/9/2016 11:05 AM          | Microsoft Excel W | 7 K     |
| E Desktop         | PDF1                                    | 11/29/2012 10:29           | Adobe Acrobat D   | 1,062 K |
| Documents         | PDF2                                    | 11/29/2012 10:29           | Adobe Acrobat D   | 1,098 K |

Note: Key icons show that the files are encrypted.

#### 3. Properties

| Open                                 |  |
|--------------------------------------|--|
| New                                  |  |
| Print                                |  |
| Process Directory                    |  |
| Encrypt for sharing                  |  |
| Open Dell Data Protection Encryption |  |
| Scan with Windows Defender           |  |
| Open with                            |  |
| Share with                           |  |
| Restore previous versions            |  |
| Send to                              |  |
| Cut                                  |  |
| Сору                                 |  |
| Create shortcut                      |  |
| Delete                               |  |
|                                      |  |

Right click any file that shows the encryption icon in the user's documents.

#### Click Properties.

4. Encryption Properties.

| erierai 🔼     | Encryption Security   | Details       |          |
|---------------|-----------------------|---------------|----------|
|               | book2                 |               |          |
| Type of file: | Microsoft Excel Works | sheet (xlsx)  |          |
| Opens with:   | Excel 2016            |               | Change   |
| Location:     | D:\Users\sut3login_v  | si 1719\Docu  | ments    |
| Size:         | 6.03 KB (6,177 bytes) |               |          |
| Size on disk: | 8.00 KB (8,192 bytes) |               |          |
| Created:      | Today, August 9, 201  | 6, 15 minutes | ago      |
| Modified:     | Today, August 9, 201  | 6, 15 minutes | ago      |
| Accessed:     | Today, August 9, 201  | 6, 15 minutes | ago      |
| Attributes:   | Read-only             | idden         | Advanced |
|               |                       |               |          |
|               |                       |               |          |

Select the Encryption tab.

5. File Encrypted properties

| eneral | 5                 | Encryptic | on Se  | ecurity | Details     |             |        |
|--------|-------------------|-----------|--------|---------|-------------|-------------|--------|
| Prope  | erties            |           |        |         |             |             |        |
| File n | ame:              |           |        | D:\Us   | ers\sut3log | gin_vsi1719 | 9\Docu |
| Encry  | pted:             |           |        | Encryp  | ted for     |             |        |
| Policy | Com               | pliance S | tatus: | Yes     |             |             |        |
| Hard   | ware C<br>lerator | Crypto    |        | No      |             |             |        |

This indicates that the file is encrypted.

# 6.2.5 EMS Policy Configuration

1. Removable Media Policy Configuration

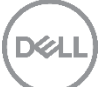

| 1 Del Data Protection                 |                                                             |                                    |                                                                             | speratres 1 0 ?                                    |
|---------------------------------------|-------------------------------------------------------------|------------------------------------|-----------------------------------------------------------------------------|----------------------------------------------------|
| Dashboard<br>Populations              | Enterprise<br>Secury Police                                 |                                    |                                                                             |                                                    |
| Domains<br>User Croups                | 6 Count                                                     | 0 Overrides                        |                                                                             | News Publicy Const                                 |
| Unors<br>Endedier Concern             | Windows Encryption<br>() Self-Encryption                    | ng Dave (SED)                      | Windows Threat Preventions<br>() Advanced Threat Protections                | Muc Excryption<br>OVI Volume Encryption            |
| Endpoince                             | © Hertikere Cry<br>P. Q. Policy-Devel                       | pto Accelentor 9-CAI<br>Encryption | Threat Protection     Allowing Protection                                   | <ul> <li>Mac Global Lettings</li> </ul>            |
| Administrators<br>Compliance Reporter | © Brüccher End                                              | -ypion                             | © Web Protection<br>© Clarit Frend                                          |                                                    |
| Management.                           | Authentication                                              |                                    | Removable Media Encryption                                                  | +Q+ Ten Control                                    |
| Log Analytier                         | <ul> <li>Kimbows Auth</li> <li>Microsoft Peo</li> </ul>     | tension<br>aport                   | <ul> <li>Windows Media Encryption</li> <li>Wat: Media Encryption</li> </ul> | e Windows Fort Control<br>e Windows Device Control |
| Recover Deta<br>Recover Enclosert     |                                                             |                                    | Made Encryption Settings                                                    |                                                    |
| Conta Nanagement                      | <ul> <li>Secure Lifecycle</li> <li>Oraud Encrypt</li> </ul> | con                                | Mobile Protection                                                           | Cichel Gerings                                     |
| Services Management                   |                                                             |                                    | Hotole Edition - ICS     O Conversitied Antinoid                            |                                                    |
| Notification Management               |                                                             |                                    |                                                                             |                                                    |

Click Enterprise in the left pane.

Select Removable Media Encryption.

2. Windows Media Encryption

| Enterprise          |                                       |                |
|---------------------|---------------------------------------|----------------|
| Security Policies   | Threat Events                         |                |
| Eturn               |                                       |                |
| Windows Media E     | ncryption                             |                |
| Windows Media End   | cryption                              | Current Value  |
| EMS Scan External M | ledia                                 |                |
| EMS Access to unSh  | ielded Media                          | Read Only 🗸    |
| EMS Block Access to | UnShieldable Media                    | Y              |
| EMS Exclude CD/DV   | D Encryption                          |                |
| EMS Allow Read-acc  | cess to unShielded Media (5.4.x Only) |                |
| EMS Encryption Algo | prithm                                | AES256 V       |
| EMS Data Encryption | n Key                                 | User Roaming 🗸 |
| EMS Automatic Auth  | entication                            | Local V        |
| EMS Access Encrypt  | ed Data on unShielded Device          | N              |

Refer to *Endpoint Security Suite Enterprise Support for VDI* for policy settings for persistent and non-persistent VDI clients.

Set Windows Media Encryption to **On**.

Click Save.

3. Commit

| C Dell Data Protection                              |                              |            |             |
|-----------------------------------------------------|------------------------------|------------|-------------|
| Dashboard                                           | Policies                     |            |             |
| <ul> <li>Populations</li> <li>Enterprise</li> </ul> | Pending Policy Ch<br>Comment | anges: 1   |             |
| Domains<br>User Groups                              | EMS Enabled                  |            |             |
| Users                                               |                              |            |             |
| Endpoint Groups                                     | Commit Policies              |            |             |
| Endpoints<br>Administrators                         | Commit History               |            |             |
| Compliance Reporter                                 | Date Committed               | Changed by | Comment     |
| compliance Reporter                                 | 06/20/16 11:45:56 AM         | superadmin | ATP Enabled |
| Management                                          | 06/20/16 11:23:03 AM         | superadmin | TP off      |
| Commit                                              | 06/18/16 22:01:24 PM         | superadmin |             |

Click **Commit** in the left pane.

Dell recommends that you to add a comment about policies you have changed and reasons for the changes.

#### Click Commit Policies.

4. Verify Removable Media

| Enterprise                         |                                    |
|------------------------------------|------------------------------------|
| Security Policies                  |                                    |
| 6 Count 0 Uncommitted<br>Overrides |                                    |
| Windows Encryption                 | Windows Threat Prevention          |
| Self-Encrypting Drive (SED)        | Advanced Threat Protection         |
| Hardware Crypto Accelerator (HCA)  | O Threat Protection                |
| Policy-Based Encryption            | Malware Protection                 |
| BitLocker Encryption               | <ul> <li>Web Protection</li> </ul> |
| © Server Encryption                | Client Firewall                    |
| Authentication                     | Removable Media Encryption         |
| Windows Authentication             | Windows Media Encryption           |
| Microsoft Passport                 | Mac Media Encryption               |
|                                    | Media Encryption Settings          |
| Secure Lifecycle                   | Mobile Protection                  |
| Cloud Encryption                   | Mobile Edition - EAS               |
|                                    | Mobile Edition - iOS               |
|                                    | Commercial Android                 |

After policy changes are committed, Windows Media Encryption should show a **Red flag** and **Green Check Mark**.

5. Unprotected Media Found

| Inprotected Media                            | Found                                                              | ?                 | ×       |
|----------------------------------------------|--------------------------------------------------------------------|-------------------|---------|
| D¢LL                                         | Data Protection Er                                                 | ncryption         |         |
| Based on security or                         | olicies, data moved from this co                                   | mouter to any ex  | vternal |
| media device must b<br>If you select "No", y | e encrypted. Would you like to<br>you will be granted read-only ac | cess to the devic | e.      |

Click "Yes". This will create a vault on the removable media.

If you select **No**, you will be able to access the removable media but will not be able to add any files or folders to the media.

6. Enter New Password

| Enter New Password                                                                                                    |                                                             |                                                                      | ?                                                        | ×                               |
|----------------------------------------------------------------------------------------------------|-------------------------------------------------------------|----------------------------------------------------------------------|----------------------------------------------------------|---------------------------------|
| D¢LL                                                                                                    | Data                                                        | Protecti                                                             | on Enc                                                   | ryption                         |
| Please create a new<br>You may be prompted<br>device is inserted into<br>If you select "Cancel<br>you will be granted re<br>Volume: (E:\) | password<br>d to enter<br>a compu<br>, the dev<br>ad-only a | for this ex<br>this passw<br>ter.<br>rice will be le<br>access to th | ternal media<br>ord whenev<br>eft unshield<br>ne device. | a device.<br>ver this<br>ed but |
| New Password: [<br>Retype Password: [                                                                                                    | 1                                                           |                                                                      |                                                          |                                 |
|                                                                                                    |                                                             | OK                                                                   | Ca                                                       | ancel                           |

New Password: thisIsYourPassword

Retype Password: *thisIsYourPassword* 

Click OK.

7. Shielding External Device

| Shielding External Device                        |                                       | ?            | ×     |
|--------------------------------------------------|---------------------------------------|--------------|-------|
| DØLL                                             | Data Protection                       | Encrypti     | on    |
| Your external device<br>until this process is co | is being shielded. Do not<br>omplete! | eject your d | evice |
| -                                                |                                       |              |       |

Note: Files already on the device will not be encrypted. Only new files that are added to the media will be encrypted. Wait for the process to complete before continuing. This may take a while.

8. External Media Device Protected

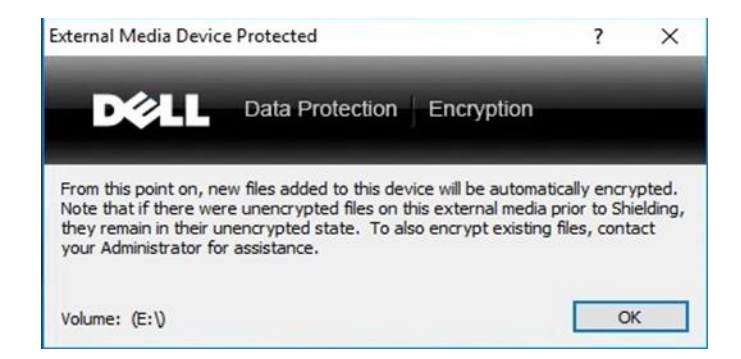

Click OK.

At this point, you can proceed to copy file to external media, and the files will automatically be encrypted.

9. Reading media on another computer

If you move the removable media to another computer, you will be prompted to enter the password for the vault on the media before you can read the encrypted files.

Note: Recovering lost passwords and encrypting files that were on the media before creating the vault is beyond the scope of this document.

Endpoint Security Suite Enterprise installation and configuration are complete.

# A Appendix

# A.1 List of features supported by Endpoint Security Suite Enterprise

| Feature                                         | Persistent/Non-Persistent VDI | Physical PC                               |
|-------------------------------------------------|-------------------------------|-------------------------------------------|
| System Data Encryption                          | Not supported                 | Supported                                 |
| Policy-Based Encryption                         | Supported                     | Supported                                 |
| Removable Media Encryption                      | Supported                     | Supported                                 |
| Self-Encrypted Disk                             | Not supported                 | Supported<br>If hardware is<br>available. |
| BitLocker Encryption                            | Not supported                 | Supported                                 |
| Advanced Threat Prevention<br>Execution Control | Supported                     | Supported                                 |
| Advanced Threat Prevention<br>Memory Protection | Supported                     | Supported                                 |
| Advanced Threat Prevention<br>Script Control    | Supported                     | Supported                                 |
| Authentication<br>Refer to section 5.5          | Not Supported                 | Supported                                 |

# A.2 Prevent Master Image Activation prior to deployment or pool update (Recompose)

The following actions will prevent the master image from activating if the master image is restarted or updated before a recompose. This also will prevent conflicts on the Dell Server.

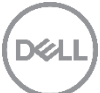
Turn off Encryption client activation by choosing **Policy-Based Encryption** on the Enterprise Menu. Choose **Show advanced settings**, clear the "Allow Activations" check box, and click **Save**.

| 1 Dell Data Protection    |                                    |                        |
|---------------------------|------------------------------------|------------------------|
| Dashboard                 | Enterprise                         |                        |
| Populations<br>Enterprise | Security Policies Advanced Threats | Advanced Threat Events |
| Domains                   | Return                             |                        |
| User Groups               |                                    |                        |
| Users                     |                                    |                        |
| Endpoint Groups           | Policy Proxy Polling Interval      | 360                    |
| Administrators            | Allow Activations                  | 0                      |
| Reporting                 | User Experience                    |                        |
| Management                | Enable Software Auto Updates       |                        |

Turn off the Advanced Threat Prevention by selecting the correct Endpoint group (e.g. Persistent VDI Endpoint Group).

| Dell Data Protection | 1                                 |       |  |
|----------------------|-----------------------------------|-------|--|
| Dashboard            | Endpoint Groups                   |       |  |
| Populations          | Add Telete                        |       |  |
| Enterprise           | •                                 |       |  |
|                      | Group Name                        | Count |  |
| Domains              | Default Endpoint Group            | 16    |  |
| User Groups          | Non-Persistent VDI Endpoint Group | 10    |  |
| 11                   | Opt-In Endpoint Group             | 0     |  |
| Users                | Persistent VDI Endpoint Group     | 6     |  |
| Endpoint Groups      |                                   |       |  |

Select Advanced Threat Protection and set Advanced Threat Protection and click Save.

| 1 Dell Data Protection                              |                                                          | superadmin 🛔 🔍 ?                  |
|-----------------------------------------------------|----------------------------------------------------------|-----------------------------------|
| Dashboard                                           | Endpoint Group Detail for: Persistent VDI Endpoint Group |                                   |
| <ul> <li>Populations</li> <li>Enterprise</li> </ul> | Security Policies Details & Actions Members              |                                   |
| Domains                                             | € Return                                                 | Show default settings Save Cancel |
| User Groups                                         |                                                          | Policies localized in English     |
| Users                                               | Advanced Threat Protection                               |                                   |
| Endpoint Groups                                     | Advanced Threat Protection     On     On                 |                                   |
| Endersietz                                          |                                                          |                                   |

Click **Commit** in the left pane.

Dell recommends that you to add a comment about policies you have changed and reasons for the changes.

Click Commit Policies.

| Dell Data Protection        |                                                                                         |  |  |  |  |
|-----------------------------|-----------------------------------------------------------------------------------------|--|--|--|--|
| Dashboard                   | Policies                                                                                |  |  |  |  |
| Populations                 | O Pending Policy Changes: 15                                                            |  |  |  |  |
| Enterprise                  | Comment Turn off Activeton Enter a comment for the policy change.                       |  |  |  |  |
| User Groups                 |                                                                                         |  |  |  |  |
| Endpoint Groups             | Commit Polides                                                                          |  |  |  |  |
| Endpoints<br>Administrators | Commit History                                                                          |  |  |  |  |
| Reporting                   | Date Commenta Changeo by Comment.<br>0/1/2/174-4234PM supersonin Pensitient/00/changes. |  |  |  |  |
| - Management                |                                                                                         |  |  |  |  |
| Comme                       | 1                                                                                       |  |  |  |  |

## A.3 Recommended VDI policies

Please see the following location for Dell Data Protection | Endpoint Security Suite Enterprise addendum. <u>http://www.dell.com/support/home/us/en/04/product-support/product/dell-dp-endpt-security-suite-enterprise/manuals?rvps=y</u>

## A.4 DDP Resources

The following resources contain technical information about the Dell Data Protection product

The following page contains links to client and server manuals and also an Architectural overview

Getting Started with Dell Data Protection

Support site for Encryption is located at <u>http://www.dell.com/support/home/us/en/04/product-support/product/dell-data-protection-encryption/research</u>

This site contains links to manuals, support articles and drivers. The following manuals can be found on the manuals page

Endpoint Security Suite Enterprise Support for VDI

Endpoint Security Suite Enterprise Advanced Installation Guide

Enterprise Edition Advanced Installation Guide

Virtual Edition Quick Start Guide and Installation Guide

Enterprise Server Admin Help